## Power BI solution catalog

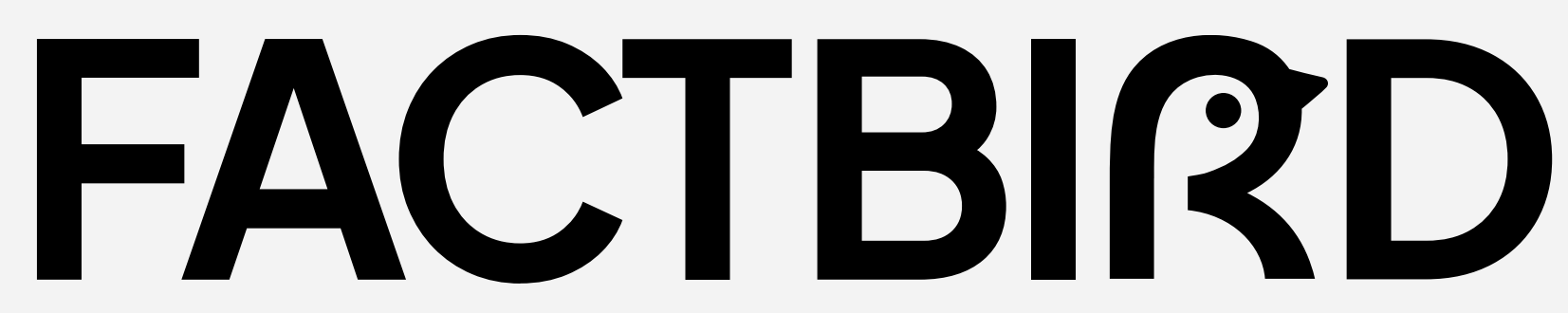

Data analysis and visualization expertise provided by emendo

DIGITAL

#### 01 What is Factbird Power BI solution?

02 Why are customers using Factbird Power BI solution?

#### Report samples

| 03Shift report04Daily report05Weekly report06Daily/weekly/monthly report07Analysis report08Interactive report                                                    |    |                             |
|----------------------------------------------------------------------------------------------------|----|-----------------------------|
| <ul> <li>04 Daily report</li> <li>05 Weekly report</li> <li>06 Daily/weekly/monthly report</li> <li>07 Analysis report</li> <li>08 Interactive report</li> </ul> | 03 | Shift report                |
| 05Weekly report06Daily/weekly/monthly report07Analysis report08Interactive report                                                                                | 04 | Daily report                |
| <ul> <li>06 Daily/weekly/monthly report</li> <li>07 Analysis report</li> <li>08 Interactive report</li> </ul>                                                    | 05 | Weekly report               |
| 07     Analysis report       08     Interactive report                                                                                                    | 06 | Daily/weekly/monthly report |
| 08 Interactive report                                                                                                    | 07 | Analysis report             |
|                                                                                                    | 08 | Interactive report          |

#### Dashboard samples

| 09 | Live status dashboard      |
|----|----------------------------|
| 10 | Live batch dashboard       |
| 11 | Live performance dashboard |

## Best-practice cases

### What is Factbird Power BI solution?

The Factbird offers capabilities that enable seamless integration with a wide array of BI solutions, such as Power BI, Tableau, and more.

Factbird Power BI solutions offer a range of customized reports and real-time dashboards tailored precisely to customers' needs and preferences..

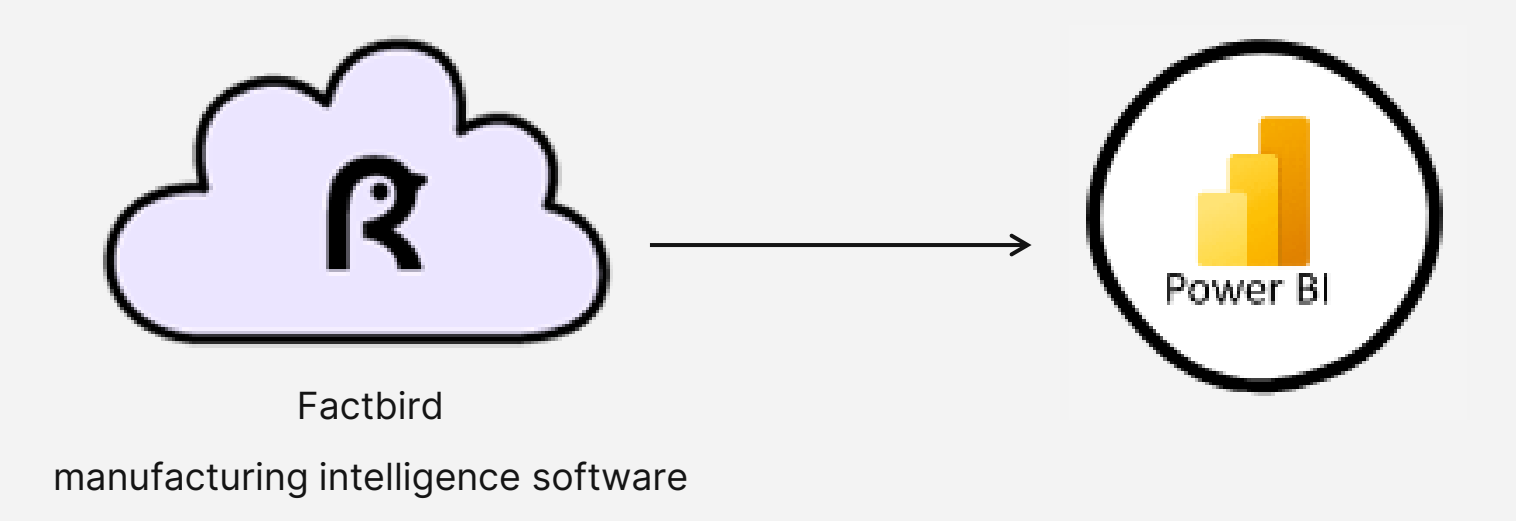

R

## Why are customers using Factbird Power BI solution?

#### Why customers are using:

- Automate the creation of both existing and new production reports, including shift reports, weekly reports, and site reports. This replaces the tedious process of paper-based reporting or manual spreadsheet reporting.
- Schedule the reports for automatic email distribution, ensuring they receive the reports no matter where they are.
- Design customized dashboards with real-time data to display exactly what they need on flat screens.
- Develop interactive reports for in-depth analysis of production performance tailored to specific requirements for performance calculation and visualization.

## **Report Samples**

## Shift report

This report shows data from the most recent completed shift for multiple production lines, which is presented as an overview in the top section of the report.

In the bottom section, users can toggle between different production lines and select various downtime measures: average downtime, total downtime, total defects. They can view these measures across the different stop causes.

| Line                                                                                  | Shift time                                               | Produced                                                                                                    | Downtin                                           | ne                           | OEE1                          | OEE2                                                                                                    |                                                            | OEE3                                                                              | TCU                                                        | 6                                                                    |                                                |                                                                                                    | 00.8594.205           |
|---------------------------------------------------------------------------------------|----------------------------------------------------------|----------------------------------------------------------------------------------------------------|---------------------------------------------------|------------------------------|-------------------------------|----------------------------------------------------------------------------------------------------|------------------------------------------------------------|-----------------------------------------------------------------------------------|------------------------------------------------------------|----------------------------------------------------------------------|------------------------------------------------|----------------------------------------------------------------------------------------------------|-----------------------|
| 33                                                                                    | 08.10 - 16.30                                            | 603.00                                                                                                    | 313.83                                            | 1                            | 73.9 %                        | 63.4 %                                                                                                    |                                                            | 51.4 %                                                                            | 48.2 %                                                     |                                                                      | Total                                          | . 11                                                                                               | Total                 |
| 33                                                                                    | 08.10 - 16.30                                            | 470.00                                                                                                    | 395.17                                            | t.                           | 43.0 %                        | 21.5 %                                                                                                    |                                                            | 18.8 %                                                                            | 18.8 %                                                     |                                                                      | Produce                                        | d                                                                                                  | Downtime              |
| 88                                                                                    | 08.10 - 16.30                                            | 681.00                                                                                                    | 466.08                                            | 1                            | 15.3 %                        | 4.7 %                                                                                                    |                                                            | 4.5 %                                                                             | 4.5 %                                                      |                                                                      |                                                |                                                                                                    |                       |
| 18                                                                                    | 08.10 - 16.30                                            | 0.00                                                                                                    | 500.00                                            | )                            | 0.0 %                         | 0.0 %                                                                                                    |                                                            | 0.0 %                                                                             | 0.0 %                                                      |                                                                      | 1.754                                          |                                                                                                    | 2175.08 m             |
| 33                                                                                    | 08.10 - 16.30                                            | 0.00                                                                                                    | 500.00                                            | )                            | 0.0 %                         | 0.0 %                                                                                                    |                                                            | 0.0 %                                                                             | 0.0 %                                                      |                                                                      |                                                |                                                                                                    |                       |
| Top 5 stops 3                                                                         | 3                                                        |                                                                                                    |                                                   | Top 5                        | i stops 33                    |                                                                                                    | 1                                                          |                                                                                   |                                                            | Top 5                                                                | stops 88                                       |                                                                                                    |                       |
| <b>6</b> 1                                                                            | Occurances                                               | Duration (min)                                                                                                    |                                                   | Stop                         |                               | Occurences                                                                                                    | Duration                                                   | (min)                                                                             |                                                            | Stop                                                                 |                                                | Occurences                                                                                         | Duration (mi          |
| Stop                                                                                  | occurences                                               |                                                                                                    |                                                   |                              |                               |                                                                                                    |                                                            |                                                                                   |                                                            |                                                                      |                                                |                                                                                                    | -                     |
| Scheduled Downtime                                                                    | 1                                                        | 500.0                                                                                                    | Product Cha                                       | ingeover                     |                               | 9                                                                                                    | 219                                                        | 2                                                                                 | Machine Ad                                                 | ljustment                                                            |                                                | 6                                                                                                  | 334.1                 |
| Scheduled Downtime                                                                    | 1                                                        | 500.0                                                                                                    | Product Cha<br>Unregistered<br>Break              | ingeover<br>d                |                               | 9<br>4<br>3                                                                                                    | 219<br>82.<br>62.                                          | .2<br>9<br>3                                                                      | Machine Ad<br>Unregistere<br>Break                         | ljustment<br>d                                                       |                                                | 6<br>5<br>1                                                                                        | 334.1<br>81.7<br>17.6 |
| Scheduled Downtime                                                                    | 1                                                        | 500.0                                                                                                    | Product Cha<br>Unregistere<br>Break               | ingeover<br>d                | PAYNTER                       | 9<br>4<br>3                                                                                                    | 219<br>82:<br>62.                                          | .2<br>9<br>3                                                                      | Machine Ac<br>Unregistere<br>Break                         | ljustment<br>d                                                       |                                                | 6<br>5<br>1                                                                                        | 334.1<br>81.7<br>17.6 |
| Scheduled Downtime Select Line(s)                                                     |                                                          | 500.0                                                                                                    | Product Cha<br>Unregistere<br>Break<br>09-04-2023 | ogeover<br>d<br>09-05-2023   | PAYNTEF<br>09-06-2023         | 9<br>4<br>3<br>R CHART - Av<br>09-07-2023 0                                                                     | 219<br>82:<br>62.<br>g downtime<br>9-08-2023               | .2<br>9<br>3<br>e (min)<br>09-11-2023                                             | Machine Ao<br>Unregistere<br>Break<br>09-12-2023           | ijustment<br>d<br>09-13-2023                                         | 09-14-2023                                     | 6<br>5<br>1<br>Total                                                                               | 334.1<br>81.7<br>17.6 |
| Scheduled Downtime Select Line(s) 18 32                                               | Concer<br>Coll ch                                        | 500.0                                                                                                    | Product Cha<br>Unregistere<br>Break<br>09-04-2023 | ungeover<br>d<br>09-05-2023  | PAYNTEF<br>09-06-2023         | 9<br>4<br>3<br>R CHART - Av<br>09-07-2023 0<br>18.42                                                            | 219<br>82.<br>62.<br>g downtime<br>9-08-2023               | .2<br>9<br>3<br>e (min)<br>09-11-2023                                             | Machine Ad<br>Unregistere<br>Break                         | d<br>d<br>09-13-2023                                                 | 09-14-2023                                     | 6<br>5<br>1<br>Total                                                                               | 334.1<br>81.7<br>17.6 |
| Scheduled Downtime Select Line(s) 18 32 32 32                                         | Concer<br>Coll ch<br>Die Ch                              | 500.0                                                                                                    | Product Cha<br>Unregistere<br>Break<br>09-04-2023 | ungeover<br>d<br>09-05-2023  | <b>PAYNTEF</b><br>09-06-2023  | 9<br>4<br>3<br><b>R CHART - Av</b><br>09-07-2023 0<br>18.42<br>18.93                                            | 219<br>82.<br>62.<br>g downtime<br>9-08-2023<br>50.08      | 2<br>9<br>3<br>e (min)<br>09-11-2023                                              | Machine Ar<br>Unregistere<br>Break<br>09-12-2023           | ljustment<br>d<br>09-13-2023<br>93.20                                | 09-14-2023<br>24.36                            | 6<br>5<br>1<br>Total<br>18.42<br>33.37                                                             | 334.1<br>81.7<br>17.6 |
| Step<br>Scheduled Downtime<br>Select Line(s)<br>18<br>32<br>32<br>33<br>9<br>32       | Concer<br>Coll ch<br>Die Ch<br>Lunch                     | 500.0<br>n Description<br>ange                                                                                             | Product Cha<br>Unregistere<br>Break               | ungeover<br>d<br>09-05-2023  | <b>PAYNTEF</b><br>09-06-2023  | 9<br>4<br>3<br>8 CHART - Av<br>09-07-2023 0<br>18.42<br>18.93<br>30.87                                          | 219<br>82:<br>62.<br>g downtime<br>9-08-2023<br>50.08      | 2<br>9<br>3<br>e (min)<br>09-11-2023<br>30.22                                     | Machine Ar<br>Unregistere<br>Break<br>09-12-2023           | ljustment<br>d<br>09-13-2023<br>93.20<br>32.92                       | 09-14-2023<br>24.36<br>29.31                   | 6<br>5<br>1<br>Total<br>18.42<br>33.37<br>30.83                                                    | 334.1<br>81.7<br>17.6 |
| Scheduled Downtime Select Line(s) 16 32 32 33 33 85                                   | Concer<br>Coll ch<br>Die Ch<br>Lunch                     | 500.0<br>n Description<br>ange                                                                                             | Product Cha<br>Unregistere<br>Break               | ingeover.<br>d<br>09-05-2023 | <b>PAYNTEF</b><br>09-06-2023  | 9<br>4<br>3<br><b>R CHART - Av</b><br>09-07-2023 0<br>18.42<br>18.93<br>30.87<br>15.00                          | 219<br>82:<br>62.<br>g downtime<br>9-08-2023<br>50.08      | 2<br>9<br>3<br>• (min)<br>09-11-2023<br>30.22                                     | Machine Ar<br>Unregistere<br>Break<br>09-12-2023           | ljustment<br>d<br>09-13-2023<br>93.20<br>32.92<br>7.25               | 09-14-2023<br>24.36<br>29.31                   | 6<br>5<br>1<br>18.42<br>33.37<br>30.83<br>13.07                                                    | 334.1<br>81.7<br>17.6 |
| Scheduled Downtime Select Line(s) 18 33 33 33 33 85                                   | Concer<br>Coll ch<br>Die Ch<br>Lunch                     | 500.0<br>n Description<br>ange<br>ange                                                                                     | Product Cha<br>Unregistere<br>Break               | ungeover.<br>d<br>09-05-2023 | <b>PAYNTEF</b><br>.09-06-2023 | 9<br>4<br>3<br><b>R CHART - Av</b><br>09-07-2023 0<br>18.42<br>18.93<br>30.87<br>15.00                          | 219<br>82:<br>62.<br>9 downtime<br>9-08-2023<br>50.08      | 2<br>9<br>3<br>• (min)<br>09-11-2023<br>30.22                                     | Machine Ar<br>Unregistere<br>Break                         | d<br>09-13-2023<br>93.20<br>32.92<br>7.25<br>55.17                   | 09-14-2023<br>24.36<br>29.31                   | 6<br>5<br>1<br>18.42<br>33.37<br>30.83<br>13.07<br>55.17                                           | 334.1<br>81.7<br>17.6 |
| Scheduled Downtime Select Line(s) 18 32 32 32 88                                      | Concer<br>Coll ch<br>Die Ch<br>Lunch<br>Schedu           | 500.0<br>n Description<br>ange<br>ange                                                                                     | Product Cha<br>Unregistere<br>Break               | ungeover<br>d<br>09-05-2023  | PAYNTEF<br>.09-06-2023        | 9<br>4<br>3<br><b>R CHART - Av</b><br>09-07-2023 0<br>18.42<br>18.93<br>30.87<br>15.00<br>15.53                 | 219<br>82:<br>62.<br>9 downtime<br>9-08-2023<br>50.08      | 2<br>9<br>3<br>e (min)<br>09-11-2023<br>30.22<br>17.58                            | Machine Ar<br>Unregistere<br>Break                         | d<br>09-13-2023<br>93.20<br>32.92<br>7.25<br>55.17<br>18.21<br>24.52 | 09-14-2023<br>24.36<br>29.31<br>16.50          | 6<br>5<br>1<br>1<br>18.42<br>33.37<br>30.83<br>13.07<br>55.17<br>16.73                             | 334.1<br>81.7<br>17.6 |
| Scheduled Downtime Select Line(s) 16 33 33 33 33 33 Select Measure                    | Concer<br>Coll ch<br>Die Ch<br>Lunch                     | n Description<br>ange<br>ange<br>led Break<br>led Downtime                                                                 | Product Cha<br>Unregistere<br>Break               | ungeover<br>d                | PAYNTEF<br>.09-06-2023        | 9<br>4<br>3<br><b>R CHART - Av</b><br>09-07-2023 0<br>18.42<br>18.93<br>30.87<br>15.00<br>15.53                 | 219<br>82:<br>62.<br>9-08-2023<br>50.08<br>14.89<br>334.13 | 2<br>9<br>3<br>e (min)<br>09-11-2023<br>30.22<br>17.58<br>34.97<br>16 00          | Machine Ar<br>Unregistere<br>Break<br>09-12-2023<br>500.00 | d<br>09-13-2023<br>93.20<br>32.92<br>7.25<br>55.17<br>18.21<br>24.58 | 09-14-2023<br>24.36<br>29.31<br>16.50          | 6<br>5<br>1<br>1<br>18.42<br>33.37<br>30.83<br>13.07<br>55.17<br>16.73<br>142.66<br>12.67          | 334.1<br>81.7<br>17.6 |
| Scheduled Downtime Select Line(s) 16 33 33 33 33 85 Select Measure Avg downtime (min) | Concer<br>Coil ch<br>Die Ch<br>Lunch<br>Schedi<br>Scrap/ | 500.0<br>500.0<br>n Description<br>ange<br>ange<br>led Break<br>led Break<br>led Downtime<br>Parts Bin Changeout<br>stered | Product Cha<br>Unregistere<br>Break<br>09-04-2023 | 09-05-2023                   | PAYNTEF<br>09-06-2023         | 9<br>4<br>3<br><b>R CHART - Av</b><br>09-07-2023 0<br>18.42<br>18.93<br>30.87<br>15.00<br>15.53<br>9.33<br>6.72 | 219<br>82:<br>62.<br>9-08-2023<br>50.08<br>14.89<br>334.13 | 2<br>9<br>3<br>6 (min)<br>09-11-2023<br>30.22<br>17.58<br>34.97<br>16.00<br>18.51 | Machine Ar<br>Unregistere<br>Break<br>09-12-2023<br>500.00 | d<br>09-13-2023<br>93.20<br>32.92<br>7.25<br>55.17<br>18.21<br>24.58 | 09-14-2023<br>24.36<br>29.31<br>16.50<br>20.72 | 6<br>5<br>1<br>1<br>18.42<br>33.37<br>30.83<br>13.07<br>55.17<br>16.73<br>142.66<br>12.67<br>85.07 | 334.1<br>81.7<br>17.6 |

### Shift report

This report displays the data for the last three shifts conducted on a production line. The shifts, along with their targeted output, are presented in the upper left-hand corner, along with a total for the three shifts.

In the middle, a Pareto chart is provided, showcasing all the stops.

On the right-hand side, weekly production goals are introduced, along with the cumulative output for the current week.

Finally, a live chart (similar to the Factbird's Dashboard) shows the output data for the three shifts.

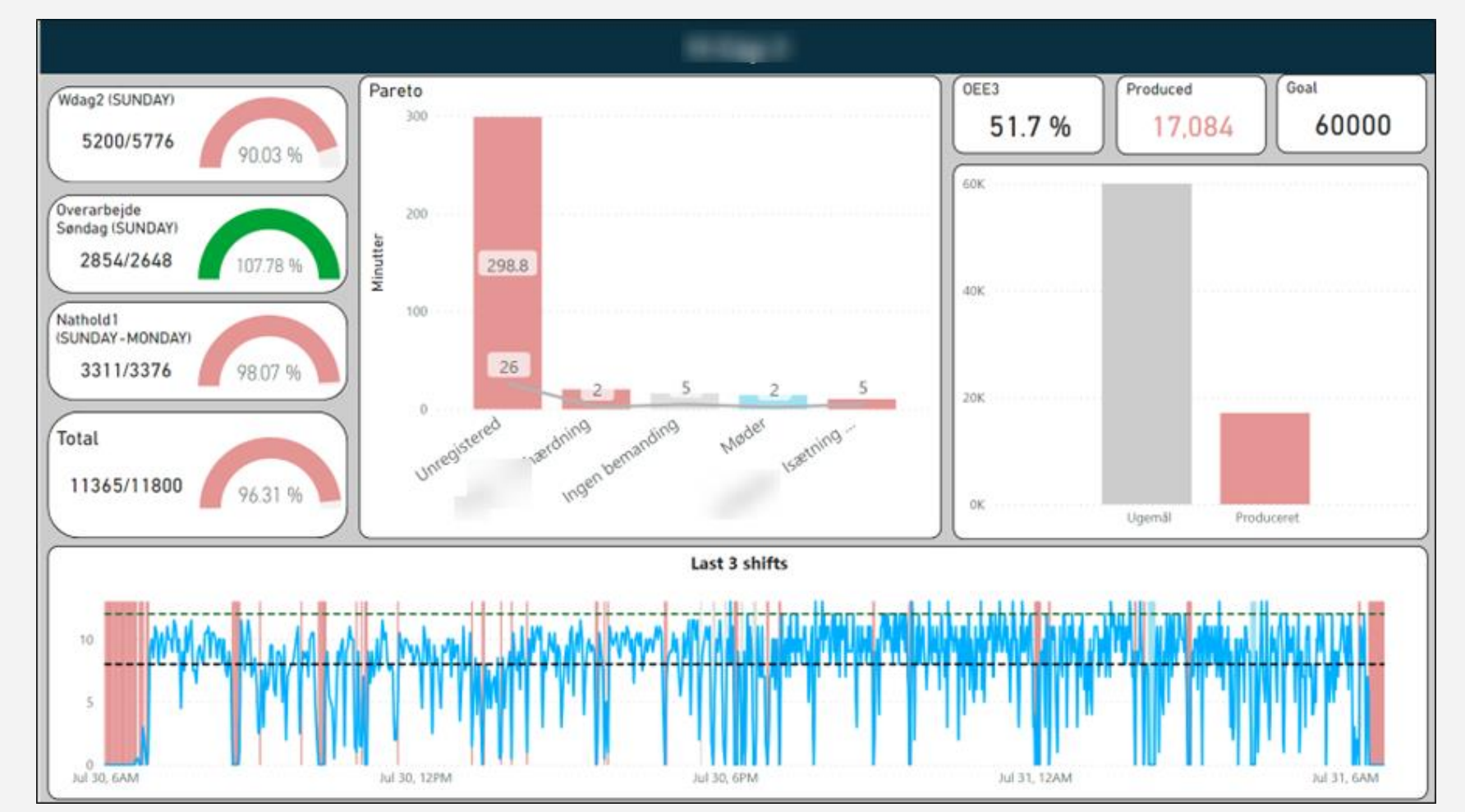

### Daily report

This report displays daily production report showing the production results for multiple production lines against a target value.

The total OEE trend is shown on a month-to-date basis, allowing for a quick glance at the production in the current month.

The top 5 issues are displayed across all production lines, and the OEE trend is available for the selected production line.

| Updated: 24/08/202<br>Report duration: 23 | 23 15 38<br>3/08/2023 16 38 - 24/08/2 | 023 15.38      |         |                 | Product               | ion Results Ov               | verview    |      |                 |             |                                                                                                    |
|-------------------------------------------|---------------------------------------|----------------|---------|-----------------|-----------------------|------------------------------|------------|------|-----------------|-------------|----------------------------------------------------------------------------------------------------|
|                                           | Overall                               | Results        |         |                 | Operating             |                              |            |      | Top 5           | issues      |                                                                                                    |
| Line                                      | Operating Time (hrs)                  | Produced       | OEE1    | CtC             | time<br>199.8         | Line                         | Machine    | Occ. | Duration (mins) | Product.    | Comment                                                                                                    |
| machine 1                                 | 10.65                                 | 4694           | 14.69%  |                 |                       | nachine 2                    | Maskinstop | 33   | 160.67          | 36180680000 |                                                                                                    |
| machine 2                                 | 18.59                                 | 23680          | 42.03 % |                 | Produced              | nachine 2                    | Maskinstop | 14   | 66.08           | 22970440000 | Wpks. I                                                                                                    |
| machine 3                                 | 23.00                                 | 0              | 0.00%   |                 | 216K                  | nachine 1                    | Maskinstop | 13   | 63.90           | 15850010122 |                                                                                                    |
| machine 4                                 | 1.13                                  | 347            | 12.78 % |                 |                       | nachine 4                    | Maskinstop | 5    | 25.77           | 15750011102 |                                                                                                    |
| machine S                                 | 14.16                                 | 25832          | 56.06 % |                 | OEE1                  | nachine 5                    | Maskinstop | 5    | 16.83           | 15270041302 |                                                                                                    |
| machine 1                                 | 23.00                                 | 0              | 0.00 %  |                 | 49.25 %               |                              |            |      |                 |             |                                                                                                    |
| machine 2                                 | B.36                                  | 8751           | 52.34 % |                 |                       |                              |            |      |                 |             |                                                                                                    |
| machine 3                                 | 20.74                                 | 34915          | 84.20 % |                 |                       |                              |            |      |                 |             |                                                                                                    |
| machine 4                                 | 21.07                                 | 31752          | 75.35 % |                 |                       |                              |            |      |                 |             |                                                                                                    |
| machine 5                                 | 21.81                                 | 35458          | 81.28%  |                 |                       | Cha Line Chin                |            |      |                 |             | 1                                                                                                    |
| machine 6                                 | 19.59                                 | 30509          | 78 15 % |                 |                       | Site Line Effic              | iency      |      |                 |             | Line                                                                                                    |
| machine 7                                 | 17.71                                 | 20379          | 57.53 % |                 |                       | 100 %                        |            |      |                 |             | machine 1<br>machine 2                                                                                            |
| 100 %<br>50 %                             | у                                     |                |         | MTD:<br>52.41 % | Yesterday:<br>45.31 % | 80 %<br>60 %<br>40 %<br>20 % |            |      |                 |             | machine 4<br>machine 5<br>machine 5<br>machine 2<br>machine 3<br>machine 4<br>machine 5<br>machine 6<br>machine 7 |
|                                           | Aug 06                                | Aug 13<br>Date |         | Aug 20          |                       | 0.11                         | Aug        | 06   | Aug 13<br>Date  | Aug 20      |                                                                                                    |

### Daily report

This report displays a daily report with the left side highlighting daily production within a 24-hour window across multiple production lines.

The right-hand side shows similar values but accumulates them over the week, providing insights into the week's overall production progress.

The report also includes the top 10 stops across all production lines.

| Updated 18/09/2023<br>10.34 |              |                 | Repor             | t (30   | )/03/20    | 23 08    | - 00.   | 31/0        | 3/202       | 3 08.00)        | )                 | F/      | ACTB       | IRD     |
|-----------------------------|--------------|-----------------|-------------------|---------|------------|----------|---------|-------------|-------------|-----------------|-------------------|---------|------------|---------|
|                             |              |                 | Total Produce     | ed      | Site Over  | all OEE2 |         |             |             |                 | Total Produc      | ed      | Site Overa | IL OEE2 |
| I                           | Daily        |                 | 278728            | 5       | 78.9       | 6 %      | Acc     | umula       | ated (1     | 27 hrs)         | 151409            | 8       | 74.30      | 6 %     |
| Lir                         | ne stats     | ;               |                   | 0E      | E          |          |         | Li          | ne stats    | 5               |                   | OE      | E          |         |
| Line                        | Produced     | Efficiency (%)  | Line              | OEE2    | Total OEE2 | Change   | . I     | ine         | Produced    | Efficiency (%)  | Line              | OEE2    | Total OEE2 | Change  |
| Production Line 1           | 59100        | 64.14 %         |                   |         | Downtime % | over %   | Product | ion Line 1  | 294565      | 58.17 %         |                   |         | Downtime % | over %  |
| Production Line 3           | 50560        | 70.30 %         | Production Line 1 | 70.43 % | 29.57 %    | 7.26 %   | Product | ion Line 2  | 45450       | 17.57 %         | Production Line 1 | 67.45 % | 32.55 %    | 6.39 %  |
| Production Line 4           | 99468        | 69.98 %         | Production Line 3 | 85.68 % | 14.32 %    | 1.71 %   | Product | ion Line 3  | 272409      | 69.02 %         | Production Line 2 | 77.67 % | 22.33 %    | 2.13 %  |
| Production Line 5           | 19483        | 39.15 %         | Production Line 4 | 71.40 % | 28.60 %    | 9.04 %   | Product | ion Line 4  | 452680      | 61.55 %         | Production Line 3 | 79.54 % | 20.46 %    | 2.31 %  |
| Production Line 8           | 50115        | 88.16 %         | Production Line 5 | 82.56 % | 17.44 %    | 1.67 %   | Product | ion Line 5  | 147916      | 59.69 %         | Production Line 4 | 66.58 % | 33.42 %    | 5.59 %  |
|                             |              |                 | Production Line 8 | 87.01 % | 12.99 %    | 4.95 %   | Product | ion Line 8  | 300939      | 81.41 %         | Production Line 5 | 72.60 % | 27.40 %    | 5.55 %  |
|                             |              |                 |                   |         |            |          |         |             |             |                 | 10                | -       |            |         |
|                             |              | lop             | 10 stops          |         |            |          |         |             |             | lop             | 10 stops          |         |            |         |
|                             |              | Stop            |                   |         | Duratio    | n (hrs)  |         |             |             | Stop            |                   |         | Duration   | (hrs)   |
| + COVER (                   | Production I | Line 3)         |                   |         |            | 2.16     |         | (Producti   | on Line 5)  |                 |                   |         |            | 4.85    |
| + COVER (                   | Production I | Line 3)         |                   |         |            | 1.78     | WAITIN  | IG FOR PR   | ODUCT (Pro  | duction Line 1) |                   |         |            | 4.61    |
| CT WASHO                    | UT (Product  | ion Line 4)     |                   |         |            | 1.33     | WAITIN  | IG FOR PO   | WDER (Prod  | luction Line 5) |                   |         |            | 4.16    |
| (Productio                  | n Line 1)    |                 |                   |         |            | 1.05     |         | (Producti   | on Line 5)  |                 |                   |         |            | 4.15    |
| BATCH CHANGE (P             | roduction Li | ine 8)          |                   |         |            | 0.98     |         | + COVER     | (Production | Line 1)         |                   |         |            | 3.77    |
| PRODUCT WASHO               | UT (Product  | ion Line 1)     |                   |         |            | 0.84     |         | (Production | on Line 3)  |                 |                   |         |            | 3.76    |
| (Productio                  | n Line 1)    |                 |                   |         |            | 0.82     |         | (Production | on Line 3)  |                 |                   |         |            | 3.76    |
| Format Change               | (Produ       | ction Line 4)   |                   |         |            | 0.81     |         | (Producti   | on Line 1)  |                 |                   |         |            | 3.60    |
| WAITING FOR PRO             | DUCT (Prod   | luction Line 8) |                   |         |            | 0.75     |         | (Producti   | on Line 1)  |                 |                   |         |            | 3.59    |
| WAITING FOR PRO             | DUCT (Prod   | luction Line 1) |                   |         |            | 0.58     |         | + COVER     | (Production | Line 3)         |                   |         |            | 3.52    |
| Total                       |              |                 |                   |         |            | 11.10    | Total   |             |             |                 |                   |         | 3          | 9.78    |

R

## Daily report

This report is a daily report visualizing the daily uptime for each machine, including a total daily uptime. These figures are also displayed in the table to the right, alongside the production quantities

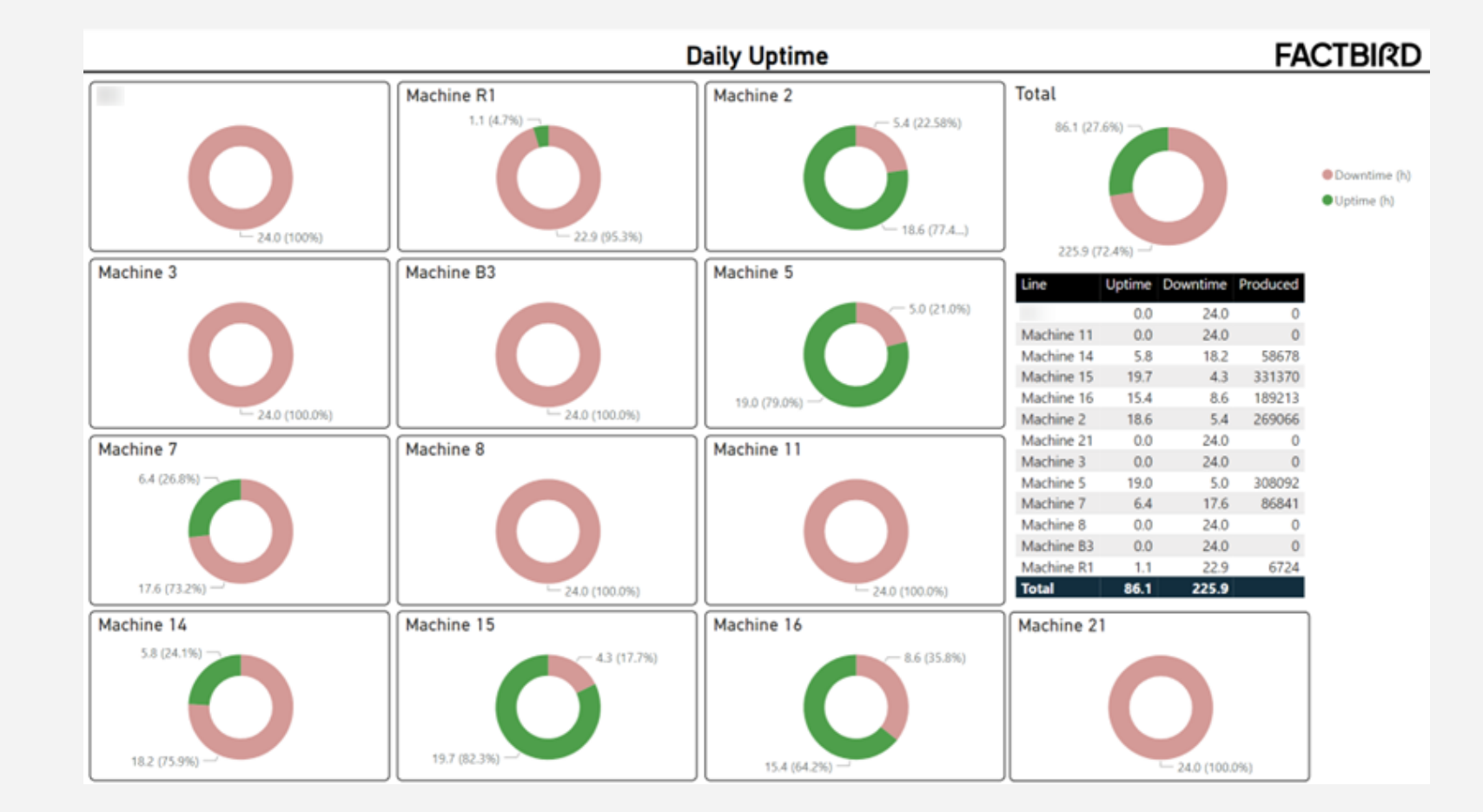

This report is a weekly report with filtering option to select desired week. The report contains top 3 stops for each of the production lines, as well as weekly performance for each line (OEE, Downtime, Pcs etc).

The site total is displayed in the bottom, along with some extra measures only displayed for the whole site.

|              | TOP 3 LINE            | STOP CAU | ISES                                       |                         |                          | LIN                  | NE PERFOR   | MANCE                  | (TOTAL    | FOR THE   | WEEK)      |                |                    |
|--------------|-----------------------|----------|--------------------------------------------|-------------------------|--------------------------|----------------------|-------------|------------------------|-----------|-----------|------------|----------------|--------------------|
| Line         | Stop Cause            |          | Time Los                                   | t (hrs)                 |                          | Augusta              | Destaura    | Out the                | 0.00      | Undersed  | December 1 | Transferration | 7.4.4              |
| LINE 1 -     | Microstop             |          | 10.2                                       | 6                       |                          | Availability         | Performance | Quanty                 | OEE       | (ht       | s)         | Produced       | Produced           |
|              | Change Over           |          | 7.0                                        | 9                       |                          | 6                    | 6           | (i)                    | 0         |           | Ď          | 0              | Ð                  |
|              | Water                 |          | 6.1                                        |                         |                          |                      |             |                        |           |           |            |                |                    |
| LINE 2 -     | Quality Issue         |          | 6.4                                        | 2 UN                    | E 1                      | 72.55 %              | 68.04 %     | 100.00 %               | 49.37.%   | 34.2      | 22         | 144,655        | 86.158.90          |
|              | Microstop             |          | 6.2                                        | 8                       |                          |                      |             |                        |           |           |            |                |                    |
|              | Other                 |          | 3.6                                        | 5                       |                          | 10000                |             |                        |           |           |            |                |                    |
| LINE 3       | Change Over           |          | 11.3                                       | 9 UN                    | E 2                      | 78.69 %              | 81,16 %     | 100.00 %               | 63.86 %   | 243       | 09         | 193,649        | 108,903.20         |
|              |                       |          | 1.9                                        | 5                       |                          |                      |             |                        |           |           |            |                |                    |
|              | Microstop             |          | 1.8                                        |                         | 3                        | 73.12 %              | 80.77 %     | 100.00 %               | 59.06 %   | 18.       | 37         | 37,716         | 117,379.00         |
| LINE 4       | Change Over           |          | 26.8                                       | 6                       |                          | 1001000              |             |                        |           |           |            |                |                    |
|              | Quality Issues        |          | .3.84                                      | 4                       |                          |                      |             |                        |           |           |            |                |                    |
|              |                       |          | 2.7                                        | t LINE                  | E 4                      | 51.05 %              | 93.72 %     | 100.00 %               | 47.85 %   | 40.7      | 78         | 39,794         | 29,011.03          |
| LINE 5 -     | Waiting for Materials |          | 9.2                                        | 7                       |                          |                      |             |                        |           |           |            |                |                    |
|              | Change Over           |          | 7.9                                        | 1                       |                          | 10.77.9              | 07.00.00    | 100.00 %               | E2 20 P   | 21        | 42         | 161 102        | 120 201 00         |
|              | Palletiser System     |          | 5.4                                        | 4                       |                          | 53.77.76             | 07,43 75    | 100.00 %               | 32.30 %   | 31.5      | 40         | 131,100        | 330,203.00         |
| LINE 6       | Change Over           |          | 13.1                                       | 5                       |                          |                      |             |                        |           |           |            |                |                    |
|              | Filler                |          | 12.2                                       | 5 LINI                  | E 6                      | 42.86 %              | 97.23 %     | 100.00 %               | 41.68 %   | 41.8      | 85         | 36,478         | 82,998.50          |
|              |                       |          | 3.2                                        | 7                       |                          |                      |             |                        |           |           |            |                |                    |
| LINE 7       | Supplier Issue        |          | 16.0                                       | 0 11N                   | 7                        | 54.47 %              | 87.66 %     | 100.00 %               | 47.75 %   | 16.6      | 61         | 39.174         | 21,224.00          |
| CHILL I      | Change Over           |          | 10.5                                       | 4                       |                          | 2.11.02.14           |             |                        |           |           |            |                | 67766.112.0.       |
|              | Microstop             |          | 2.4                                        | 1                       |                          |                      |             |                        |           |           |            |                |                    |
|              |                       |          |                                            |                         |                          | PMANICE              |             |                        |           |           |            |                |                    |
|              |                       |          |                                            |                         | SITE PERFC               | RIVIANCE             |             |                        |           |           |            |                |                    |
| Availability | Performance Qualit    | Y OEE    | Unplanned<br>Downtime (hrs)                | Total Units<br>Produced | Total Litres<br>Produced | Rate lo<br>while run | oss Tot     | al Value<br>o Time (%) | Total Cha | ange Over | Changeover | Average o      | hangeover<br>(hrs) |
|              |                       |          | and an an an an an an an an an an an an an |                         |                          |                      |             |                        |           |           |            |                |                    |

This report is a weekly report showing the batches that have been produced in the week, along with various KPI's and targets.

Total produced, total scrap rate and OEE figures are available.

The stop pareto for the whole week and a table showing the changeovers between batches allows us to determine if we are hitting our targetted changeover goals.

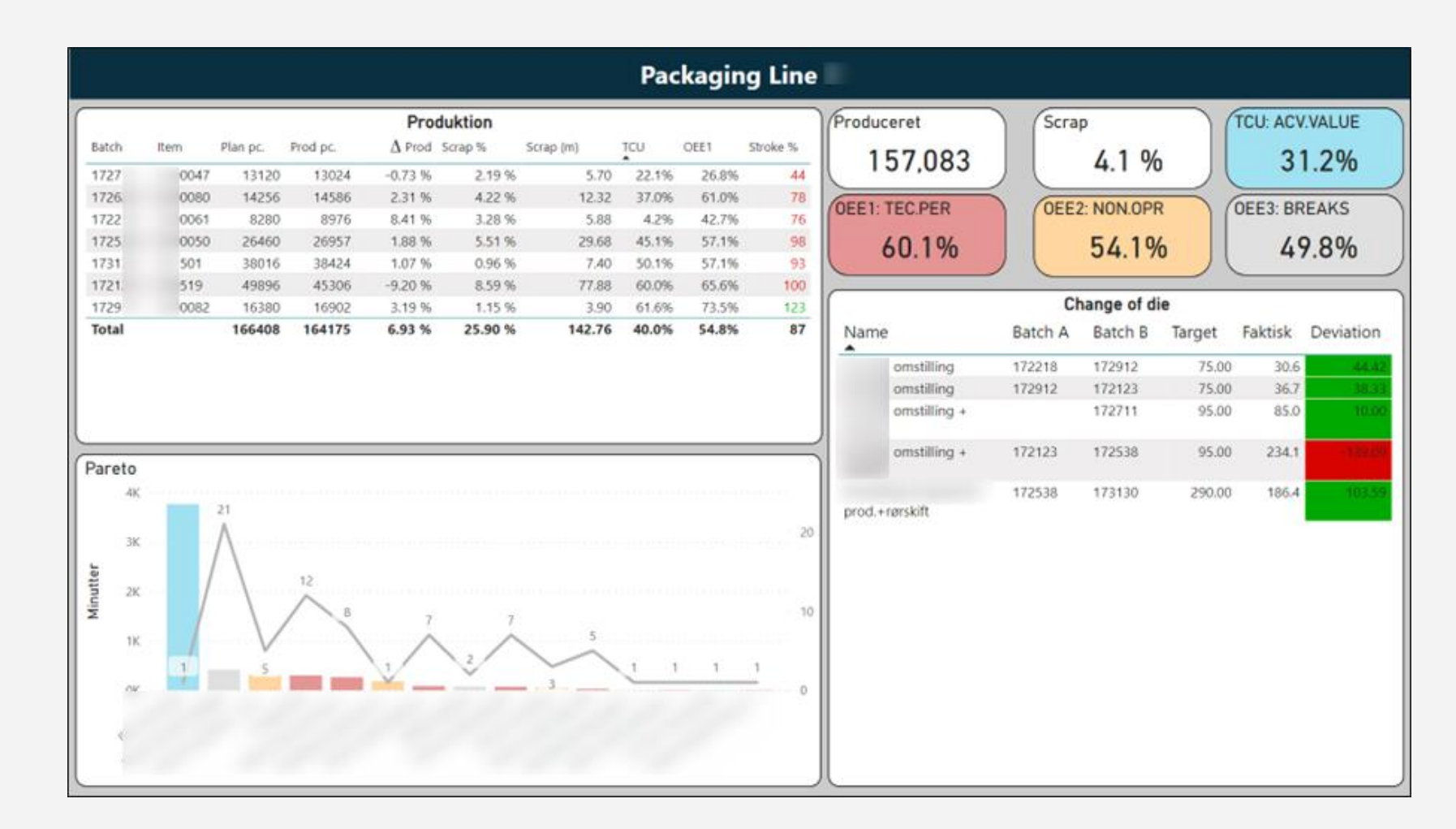

This report is a weekly report showing actual output vs expected output. The batches that were running in the period are displayed in a table along with key measures.

A weekly trend showing the volume and Speed while manned is also displayed for the selected production line.

| From: 20<br>To: 27/                                                                                                    | 0/08/23<br>08/23                                                           |               |                                     |          | Wee                                   | ekly Re           | port                                                                            |                                                             |
|----------------------------------------------------------------------------------------------------|----------------------------------------------------------------------------|---------------|-------------------------------------|----------|---------------------------------------|-------------------|---------------------------------------------------------------------------------|-------------------------------------------------------------|
| Line<br>Constant of the second second s | - Linje 3 Antal<br>- Linje 4 Antal<br>linje 1 - Antal<br>linje 2-<br>linje |               | Actual<br>364,836<br>0EE1<br>88.3 % |          | Expected<br>368,000<br>0EE2<br>75.6 % | 0<br>Volume<br>⊙∧ | urme • Speed while manned<br>4M<br>2M<br>0M<br>22<br>23<br>24<br>25<br>26<br>27 | 50 pedditer<br>28 - 29 - 30 - 31 - 32 - 33 - 34 - 0<br>Week |
|                                                                                                    | 1                                                                          | Batches i per | rioden                              |          |                                       |                   | Top                                                                             | 5 stops                                                     |
| Item nr.                                                                                                    | Started                                                                    | Expected      | Actual                              | OEE1     | OEE2                                  |                   | Cause                                                                           | Duration (min)                                              |
| 35                                                                                                    | 22/08/2023 06:39                                                           | 42,240        | 42,315                              | 98.7 %   | 96.6 %                                | Pro               | oces anlæg                                                                      | 355.95                                                      |
| 35;                                                                                                    | 22/08/2023 16:48                                                           | 21,600        | 21,870                              | 100.0 %  | 100.0 %                               | Pro               | duktskift                                                                       | 298.45                                                      |
| 49                                                                                                    | 22/08/2023 22:08                                                           | 2,400         | 2,495                               | 100.0 %  | 54.4 %                                | Fo                | mat skift                                                                       | 285.44                                                      |
| 33.                                                                                                    | 22/08/2023 23:19                                                           | 8,320         | 10,035                              | 97.5 %   | 89.6 %                                | Re                | ngøring                                                                         | 199.83                                                      |
| 56                                                                                                    | 23/08/2023 01:55                                                           | 4,800         | 4,595                               | 97.2 %   | 66.3 %                                |                   |                                                                                 | 196.75                                                      |
| 73                                                                                                    | 23/08/2023 03:51                                                           | 4,800         | 4,850                               | 83.1 %   | 63.4 %                                |                   |                                                                                 |                                                             |
| 73                                                                                                    | 23/08/2023 05:37                                                           | 4,800         | 4,825                               | 63.0 %   | 59.7 %                                |                   |                                                                                 |                                                             |
| 73                                                                                                    | 23/08/2023 07:33                                                           | 4,800         | 4,830                               | 100.0 %  | 50.9 %                                |                   |                                                                                 |                                                             |
| 73                                                                                                    | 23/08/2023 09:54                                                           | 4,800         | 4,580                               | 96.3 %   | 89.0 %                                |                   |                                                                                 |                                                             |
| 40.                                                                                                    | 22/00/2022 11:00                                                           | 0 000         | 0 160                               | 100.0.9/ | 100.0.9/                              |                   |                                                                                 |                                                             |
| R                                                                                                    |                                                                            |               |                                     |          |                                       |                   |                                                                                 | Updated: 28/08/2023 14:41                                   |

This report is a weekly report displaying OEE's and loss during operations of the week in the measures at the top.

The lost hours of the week is shown in a waterfall diagram, with a summarizing table on the right of the report.

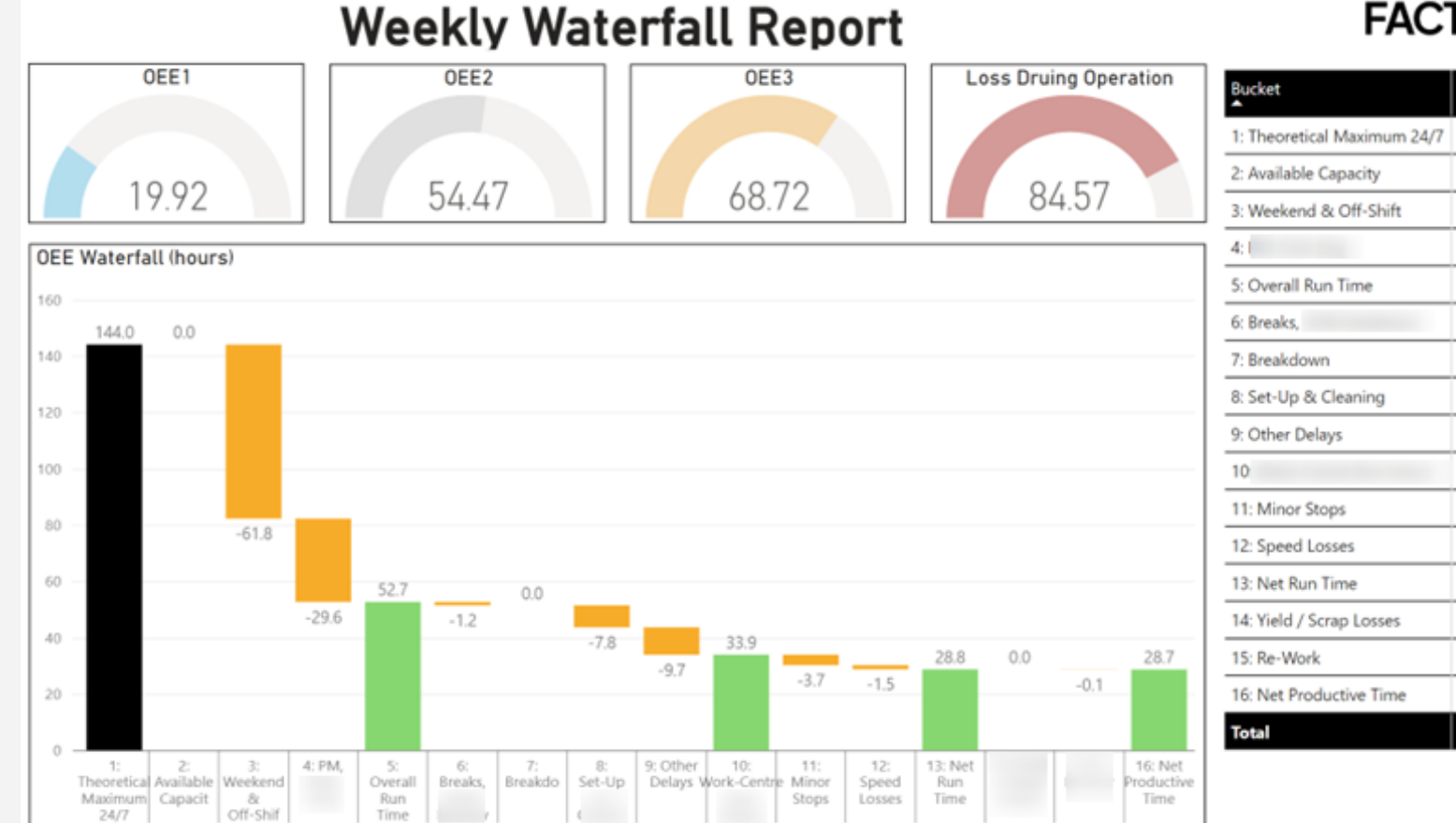

#### FACTBIRD

| Bucket                      | Waterfall value |
|-----------------------------|-----------------|
| 1: Theoretical Maximum 24/7 | 144.0           |
| 2: Available Capacity       | 0.0             |
| 3: Weekend & Off-Shift      | -61.8           |
| 4:1                         | -29.6           |
| 5: Overall Run Time         | 52.7            |
| 6: Breaks,                  | -1.2            |
| 7: Breakdown                | 0.0             |
| 8: Set-Up & Cleaning        | -7.8            |
| 9: Other Delays             | -9.7            |
| 10                          | 33.9            |
| 11: Minor Stops             | -3.7            |
| 12: Speed Losses            | -1.5            |
| 13: Net Run Time            | 28.8            |
| 14: Yield / Scrap Losses    | 0.0             |
| 15: Re-Work                 | -0.1            |
| 16: Net Productive Time     | 28.7            |
| Total                       |                 |

This report is a weekly report showing key operating measures across 7 different lines.

Hedated: 05/06/2023 11 26

The report also shows pareto stops grouped across the lines on various stop categories provided by the customer.

| Report dur                                    | ation: 21/     | 01/2022                                                          | li) - 11/02/20     | 22                  |                             |                                  | Pi                  | oduct                                | ion Results Overview                                                          | FAC                                |
|-----------------------------------------------|----------------|------------------------------------------------------------------|--------------------|---------------------|-----------------------------|----------------------------------|---------------------|--------------------------------------|-------------------------------------------------------------------------------|------------------------------------|
|                                               |                |                                                                  | Overa              | all Res             | ults                        |                                  |                     |                                      | Health & Safety Quality                                                       |                                    |
| Line                                          | Manned<br>Time | Production<br>Time                                               | Changeover<br>Time | Operating<br>Time   | Valued<br>Operating<br>Time | Produced                         | OEE1                | сıс                                  | 40 36 157 118                                                                 |                                    |
| fielrus i                                     | 33.1           | 40.0                                                             | 9.2                | 50.1                | 21.0                        | 14,000                           | 39.94 70            | 03.4 %                               | 20                                                                            |                                    |
| [T3] Line 2                                   | 195.4          | 168.0                                                            | 43.5               | 124.5               | 66.2                        | 621,143                          | 53.19 %             | 74.9 %                               | 44                                                                            | 20                                 |
| [T1] Line 3                                   | 275.2          | 231.7                                                            | 50.8               | 171.8               | 106.6                       | 403,641                          | 62.05 %             | 78.2 %                               |                                                                               | 29                                 |
| [T2] Line 4                                   | 260.6          | 214.7                                                            | 33.6               | 181.1               | 102.4                       | 598,828                          | 56.52 %             | 79.5 %                               | 0                                                                             | -                                  |
| [T2] Line 5                                   | 160.8          | 138,1                                                            | 30.6               | 106.4               | 62.8                        | 225,386                          | 59.00 %             | 68.1 %                               | Line stopped Material Missh                                                   |                                    |
| [T3] LINE 6                                   | 69.2           | 53.4                                                             | 6,4                | 47.0                | 28.4                        | 212,223                          | 60.48 %             | 69.3 %                               | quality bothes                                                                |                                    |
| [T4] Line 7                                   | 123.2          | 103.9                                                            | 12.6               | 90.9                | 51.3                        | 55,520                           | 56.47 %             | 98.9 %                               |                                                                               | _                                  |
| Total                                         | 1,137.3        | 955.3                                                            | 186.7              | 757.9               | 439.4                       | 2,131,347                        | 57.98 %             | 75.7 %                               |                                                                               |                                    |
| Category<br>QUALITY<br>ENGINEERIN<br>PLANNING | ₽u<br>IG       | ration (mins)<br>1,547.11<br>355.09<br>343.57<br>104.69<br>51.12 | VAT                | CHANGE<br>MOVE TEAI | UN.<br>M OFF THE L          | 183<br>26<br>57<br>ABLE 2<br>INE | Unation             | 551.36<br>389.39<br>362.52<br>137.63 | 0<br>COUNOT_CHANOT_NOT_CON<br>AVAI AVAI AVAI SPI                              | 20<br>IT LABELS NOT<br>E AVAILABLE |
| 1,500<br>1,000<br>500<br>0                    | 154            | 3                                                                | 55<br>ALITY ENG    | 344<br>INEERING     | 105                         | 51<br>PLANNING                   | 36<br>HEALT<br>SAFE | i<br>IH &                            | 40 38 232<br>20 13 100 0<br>Information and Instruction issue - other clarity | 62                                 |

BIRD

2

Label

print quality

8

49

R

This report is a weekly report for a specified line showing the produced values along with OEE1, OEE2 and a custom customer measure "Zero Based Efficiency" for the line.

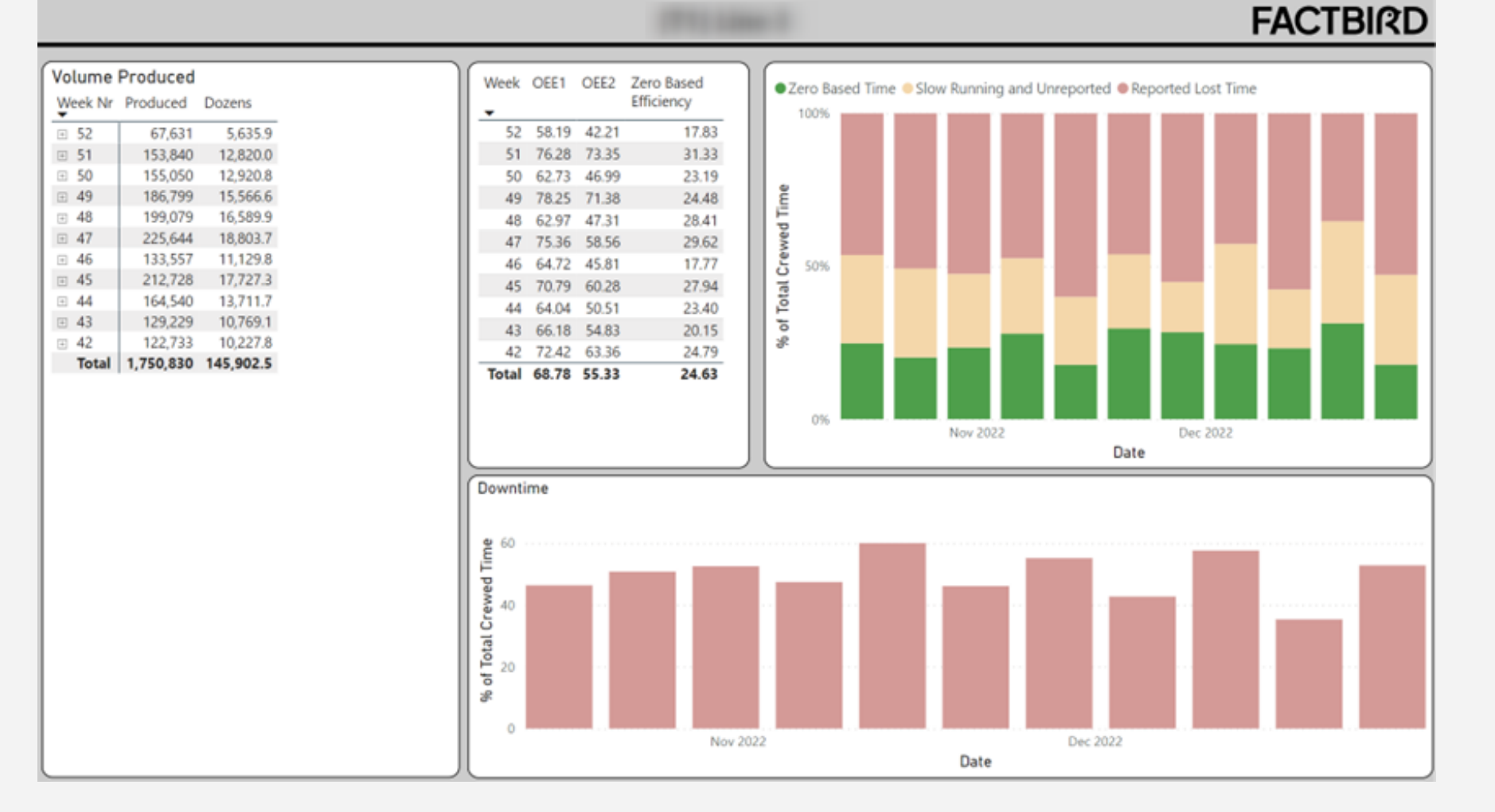

#### Daily/weekly/m onthly report

This report is an analytical report which allows the user to select their desired time frame they want to view.

KPI's are shown as tiles along with the possibility to include target values to color red/green.

A 6 weeks trend table is supplied which compares the selected date to the average values seen in a 6 week window.

|                               | D                | aily/Weekly/Moi     | nthly Reporting |                |                         | FACTBIRD |
|-------------------------------|------------------|---------------------|-----------------|----------------|-------------------------|----------|
| Production Line               | g System         | Time<br>Day         | Week Month      | Custom         | <u>Date</u><br>1/2022 V |          |
| Produced<br>4.408             | Т                | CU                  | OEE3            | OEE2           |                         | OEE1     |
| Unplanned<br>Downtime<br>2,35 | 14.6             | 57 %                | 29.68 %         | 36.91 %        | 4                       | 7.53 %   |
| Speed Loss                    | Top 5 Stop Cause | s                   |                 | 6 Week Trend   |                         |          |
| 5 19 %                        | Line Category    | Stop Cause          | Time list (hrs) | KPI            | Average                 | Trend    |
| 3,17 /0                       | VRA04 TCU        | Personal eingeteilt | 12.13           | Produced       | 6.500                   | -32.2 %  |
|                               | VRA04 OEE2       |                     | 1.42            | Downtime       | 17,3                    | 11.4 %   |
| # Unregistered                | VRA04 OEE3       | Regulare Pause      | 1.31            | Stop Occurence | 65                      | -32.0 %  |
| Stops                         | VRA04 OEE3       |                     | 1.02            | TCU            | 40.7 %                  | -1.2 %   |
| 0<br>Target: 0                |                  |                     | 0.00            |                | 23.9 %                  | -9.2 %   |

#### R

### Analysis report

This report is an analytical trend report alowing for a date selection with 4 weeks worth of data prior to that date. OEE1 and Produced output are displayed on a daily basis to view the trends.

Top 5 stop causes are also displayed for the 4 weeks, to see where the top issues are located.

The report allows for toggling between multiple production lines.

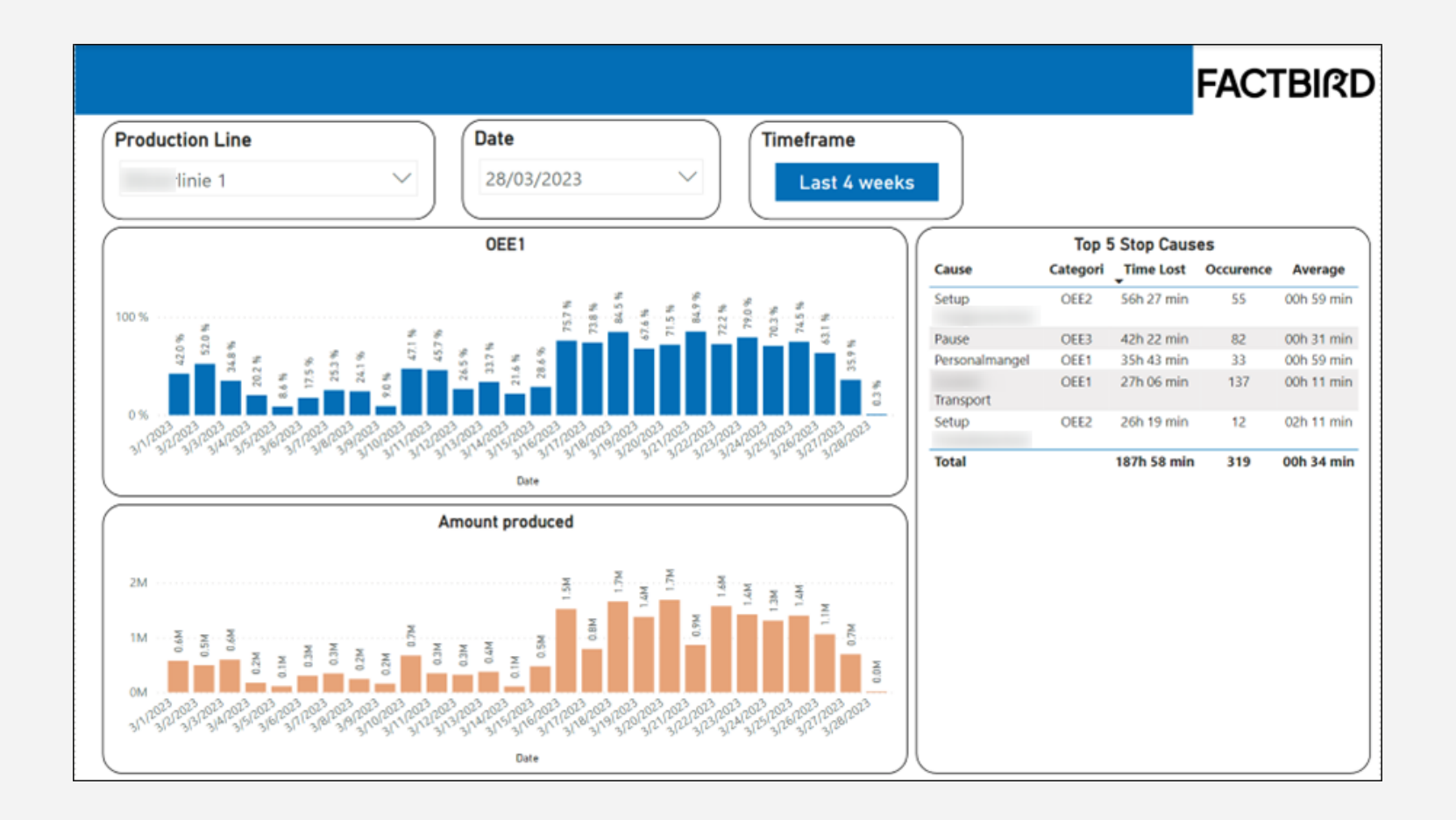

### Analysis report

This report is an analytical report showing 4 different types of stops across batches for a specified line.

The visuals also show the average stop time for the selected batches.

In the slicer to the left, batches included in the visuals can be selected/deselected.

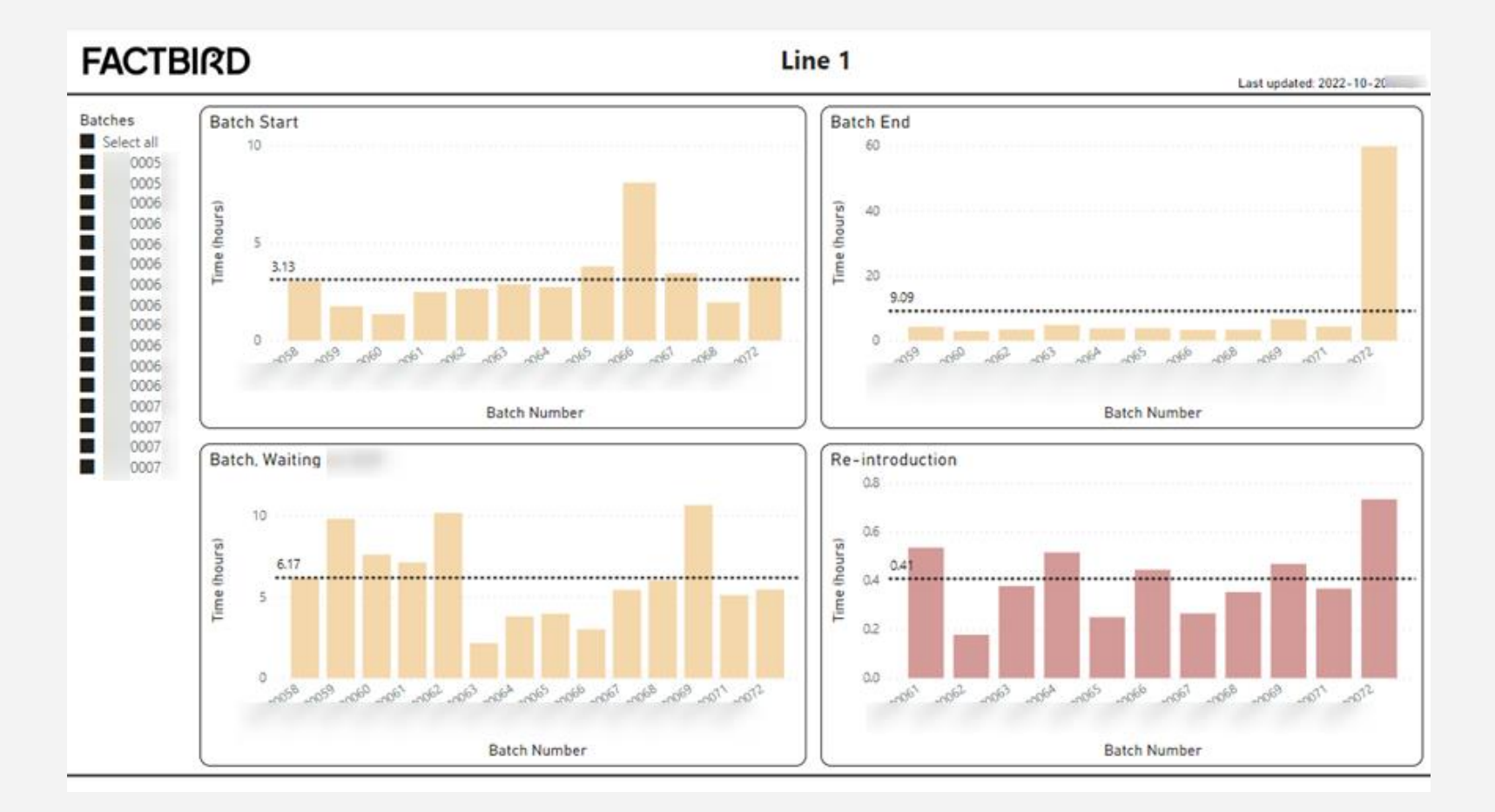

### Analysis report

This report is an analytical trend report showing batch size plotted against selected OEE measures with a trendline.

The data included in the scatter plot can be selected through the Date slicer at the top left.

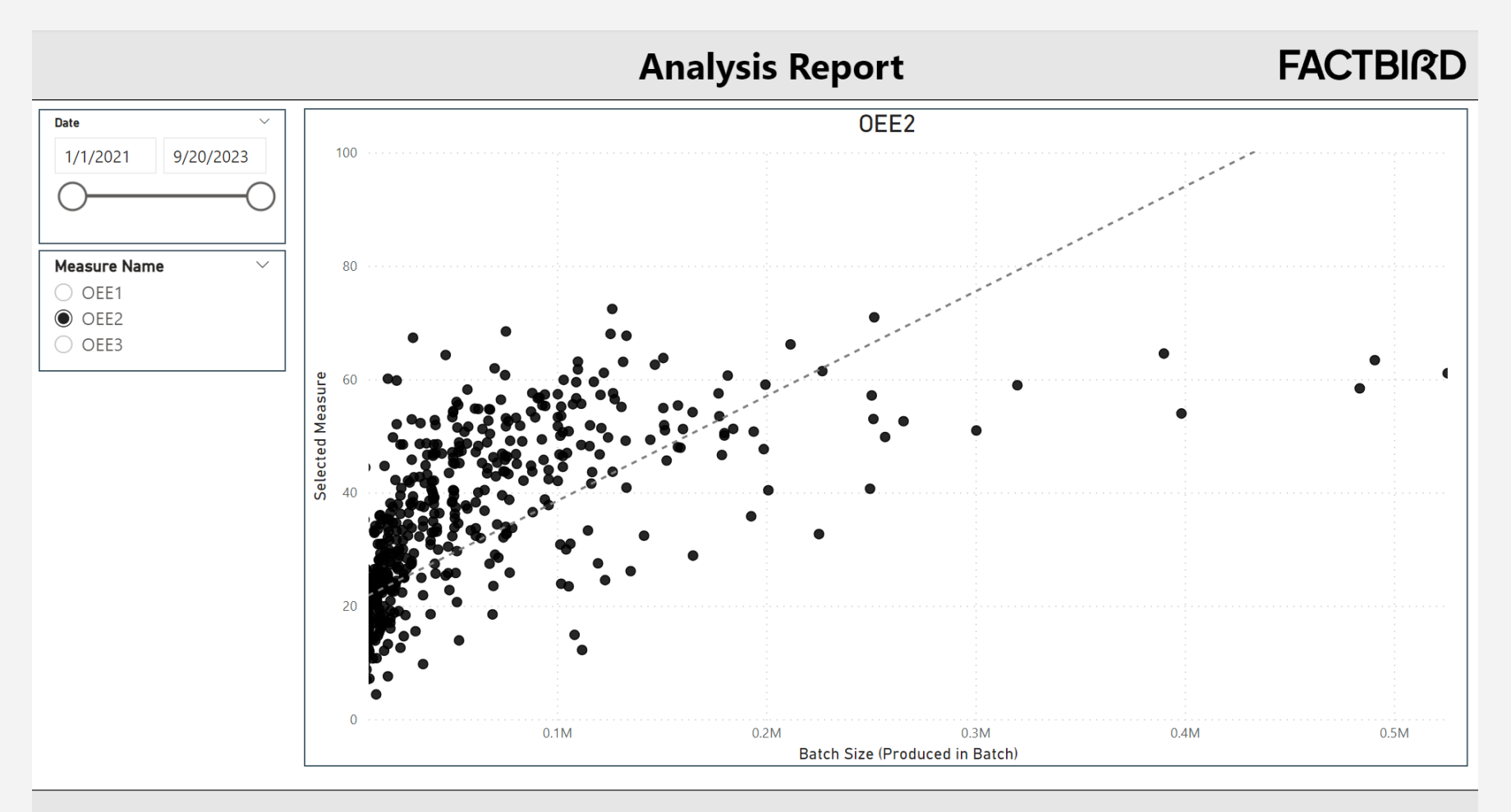

# Interactive report

This report is an interactive analytics report giving insight into top 5 and bottom 5 products for a selected measure/line(s) and date.

In the slicers to the left, it is possible to select a date range, which lines are included and the wanted measure for comparison of products.

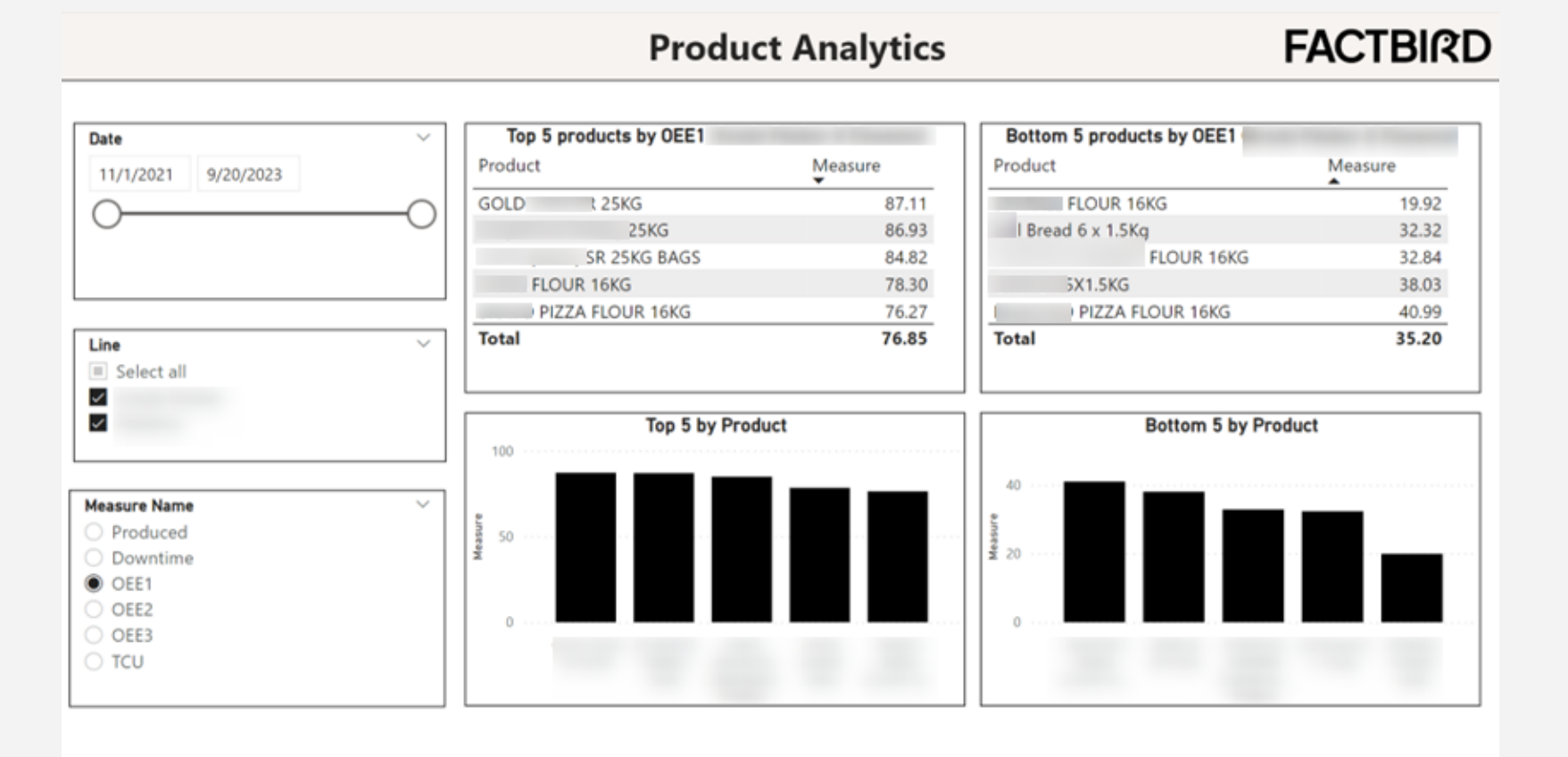

# Interactive report

This report is an interactive analytics report giving insights into the top stop causes through a pareto chart and a table showing number of occurrences and total duration.

In the slicers to the left, it is possible to select a date range, which lines are included, and which stop causes are to be included.

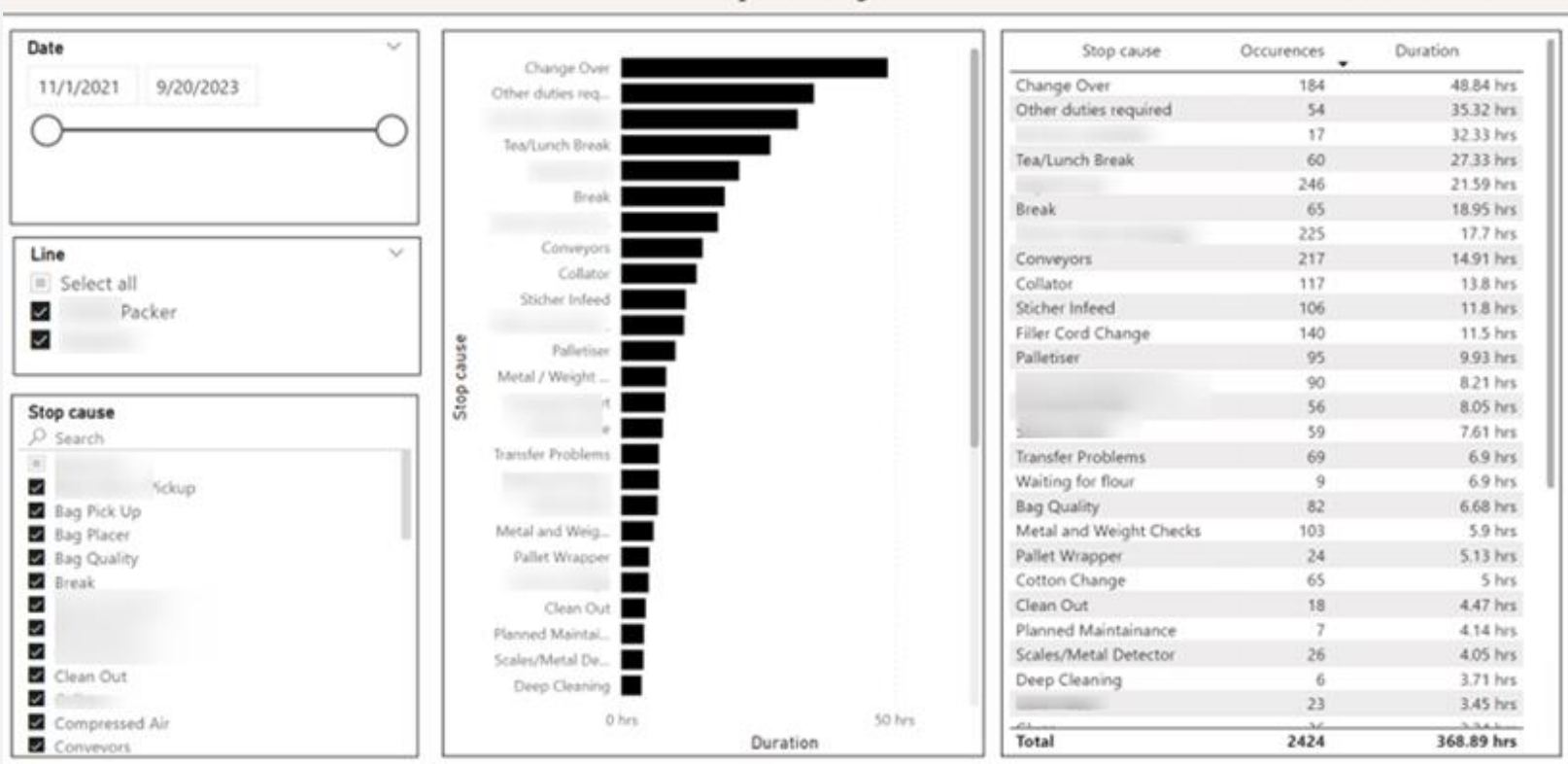

#### **Stop Analytics**

FACTBIRD

# Interactive report

This report is an interactive analytics report giving showing aggregate values of selected measure (top visual) along with the line values of selected measure (bottom visual).

In the slicers to the left, it is possible to select a date range, which lines are included, and the selected measure.

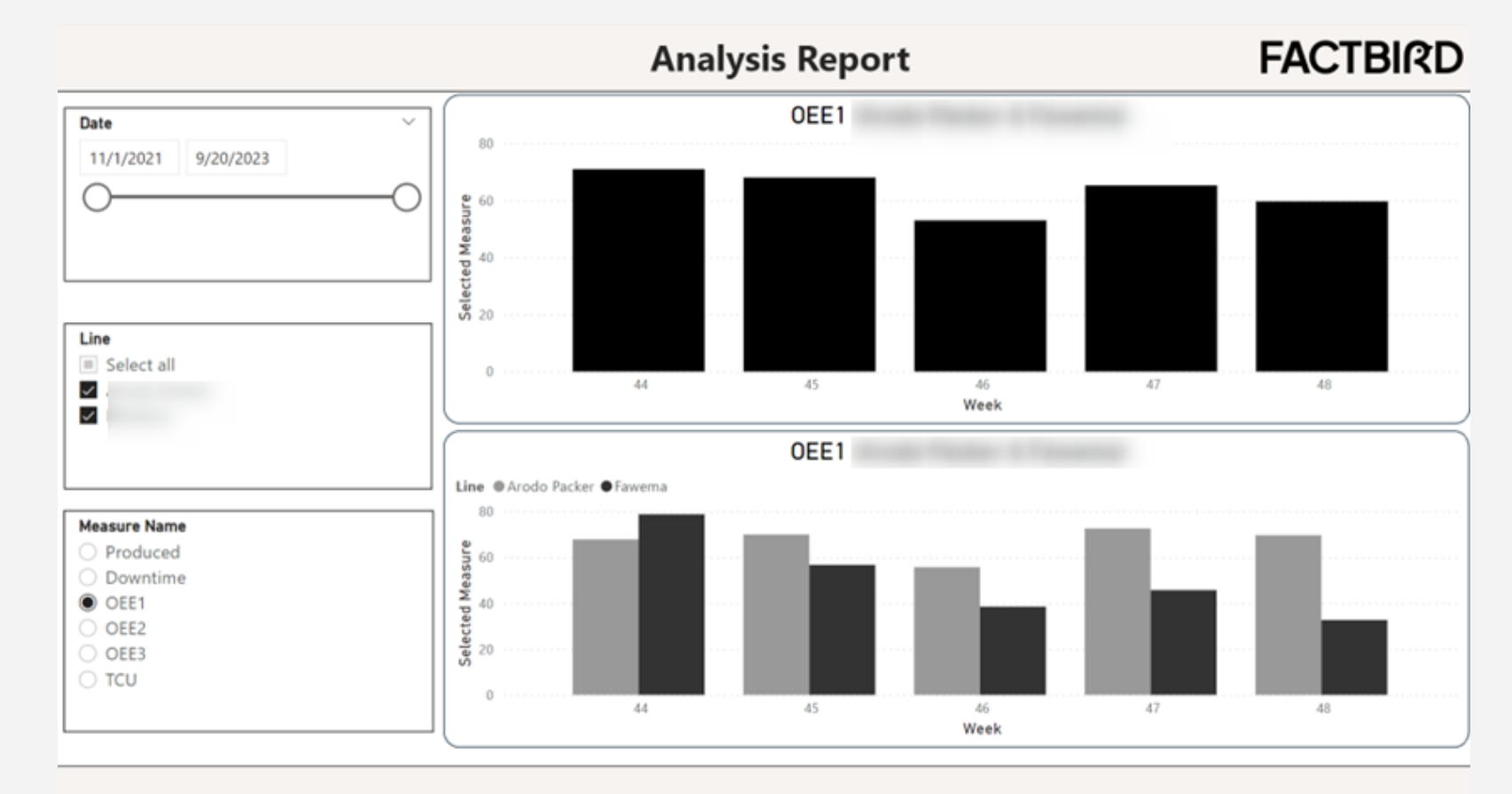

## DASHBOARD SOLUTIONS

#### Live status dashboard

This dashboard is a live dashboard giving a quick glance of the status of a production line.

This is a screen used on the production floor, to give quick insights into the production line.

#### FACTBIRD

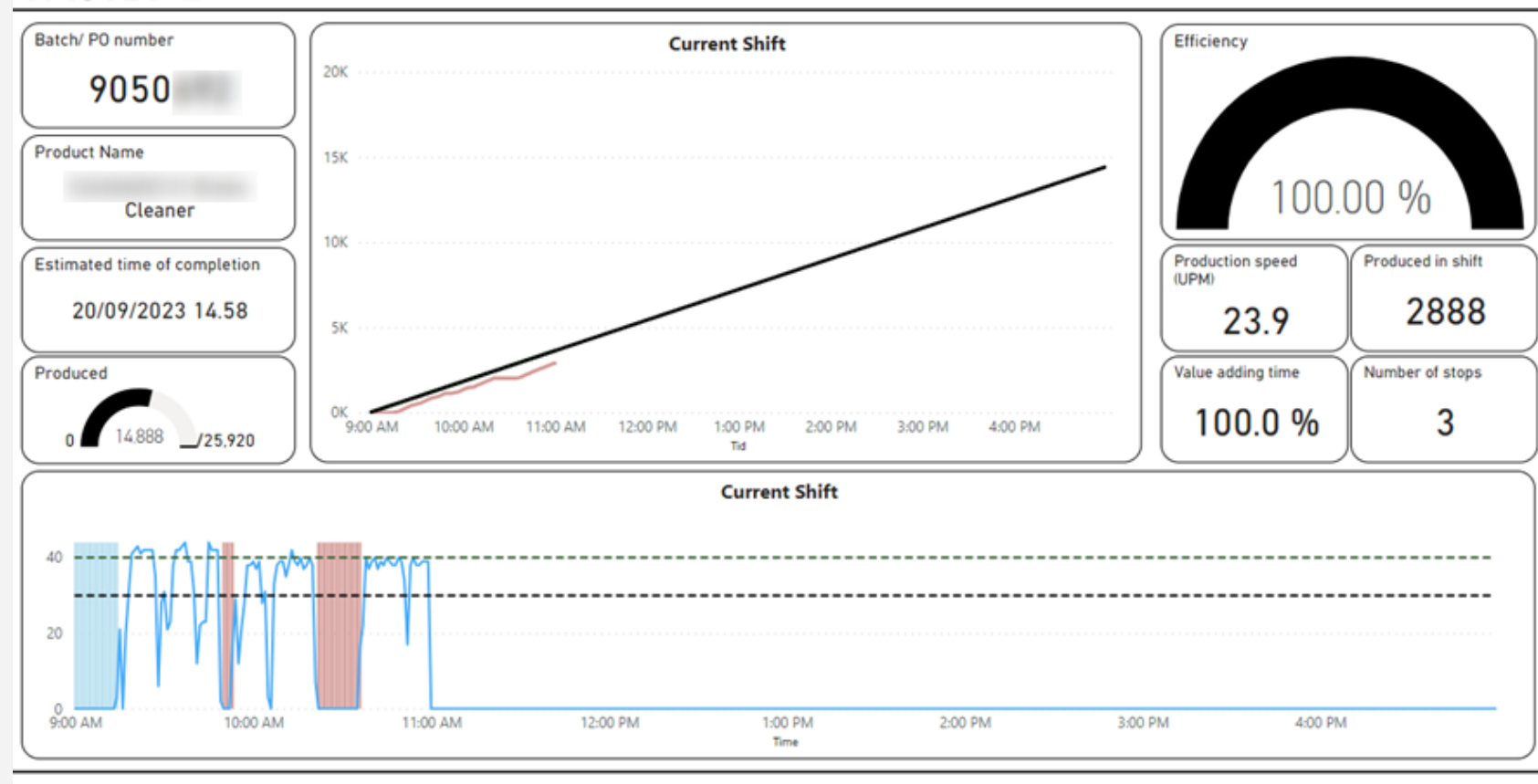

Last updated:

R

#### Live status dashboard

This dashboard is a live dashboard giving a quick glance of the status of multiple production lines.

This is a screen used on the production floor, to give quick insights into the lines that are not running and the cause of this.

| Line 01<br>OEE1<br>100.0 %<br>Running | Line 02<br>0EE1<br>0.0 %<br>IDLE - 76 d 22 h 40 m | FACT                                              | BIRD                             |
|---------------------------------------|---------------------------------------------------|---------------------------------------------------|----------------------------------|
| Line 03<br>0EE1<br>100.0 %            | Line 04<br>0EE1<br>0.8 %                          | Line 05<br>0EE1<br>0.0 %                          | Line 06                          |
| Line 07<br>OEE1<br>100.0 %            | Mechanical Fault - 73 d 22 h 1 m                  | Line on Standby - 74 d 20 h 1 m                   | Line 10       0EE1       96.9 %  |
| Line 11<br>OEE1 Address<br>22.7 %     | Line on Standby - 73 d 18 h 59 m                  | IDLE - 76 d 21 h 14 m Line 13 OEE1 Anden 11 0.0 % | Line 14       0EE1       0.0 %   |
| Running<br>Line 15<br>0EE1<br>67.2 %  | Running<br>Line 16<br>OEE1<br>100.0 %             | Changeover - 74 d 22 h 7 m                        | Line on Standby - 80 d 21 h 17 m |
| Running                               | Running                                           | Running                                           | IDLE - 76 d 1 h 6 m              |

### Live batch dashboard

This dashboard is a Live batch dashboard similar to what is displayed in Factbird. 2 lines are displayed on one screen, allowing for tracking of the 2 batches that are currently running. Modifications have been made to the measures displayed in the right hand side. From top to bottom the measures are:

- Average on this order
- Expected average
- Output in the last hour

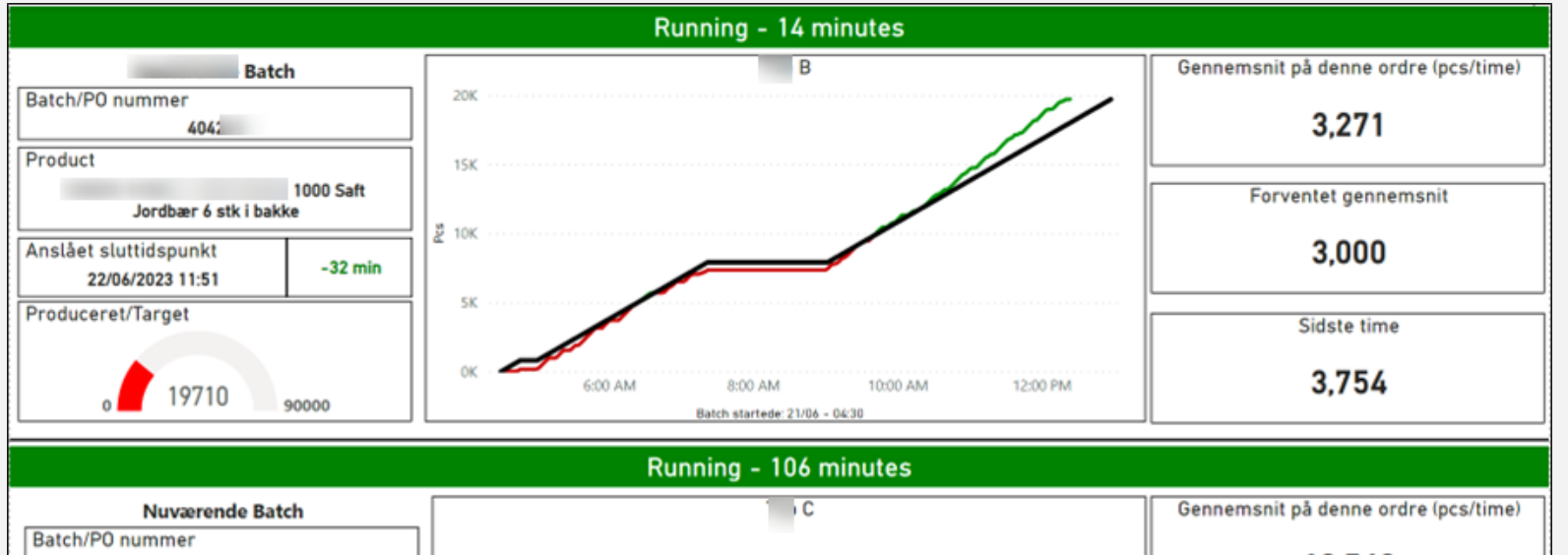

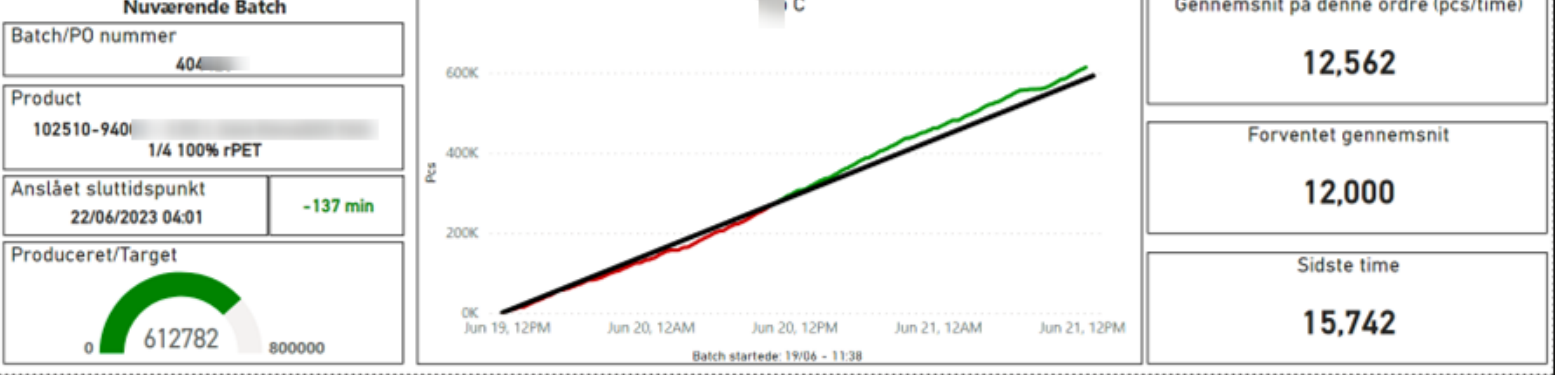

R

## Live performance dashboard

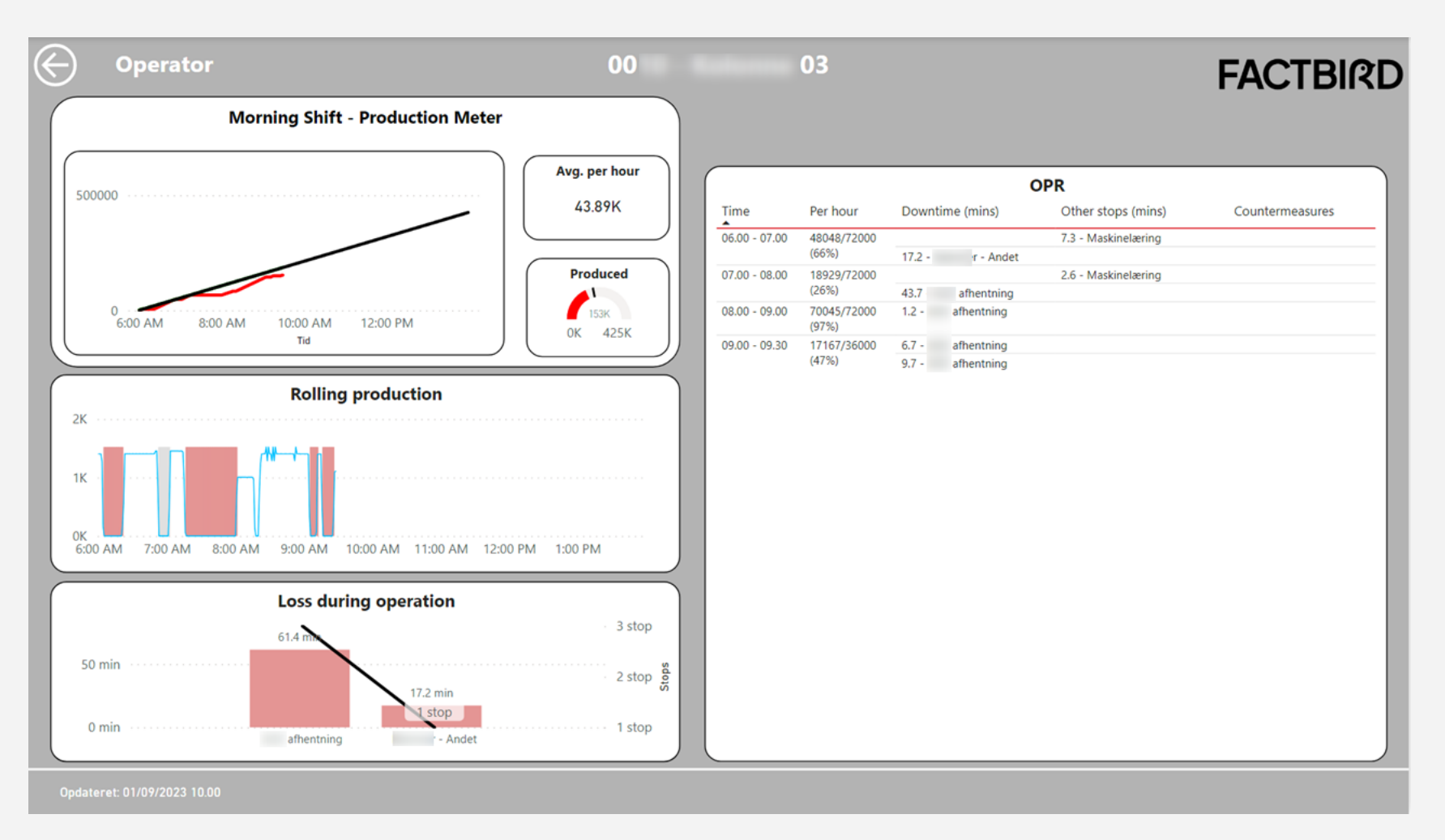

# Live performance dashboard

| ) Supe     | rvisor        |            |           |                                         | 00            |                    | 3        |                   |                               | FACTB           |
|------------|---------------|------------|-----------|-----------------------------------------|---------------|--------------------|----------|-------------------|-------------------------------|-----------------|
| 56.2 %     | 59.7 %        |            | 50.3 %    | 61.5 %                                  |               | 02                 |          | 03                | 04                            | 05              |
|            | 24 hour       | Production | Meter     |                                         |               |                    |          |                   | OPR                           |                 |
|            |               | 1127       |           |                                         | Time          | Per hour           | Downti   | me (mins)         | Other stops (mins)            | Countermeasures |
|            | Vagtskifte    | Vagt       | skifte I  |                                         | 14.00 - 15.00 | 65321/72000 (90%)  |          |                   |                               |                 |
| 00,000     |               |            |           | -                                       | 15.00 - 16.00 | 48616/72000 (67%)  | 14.8 -   |                   |                               |                 |
|            |               |            |           |                                         | 16.00 - 17.00 | 79227/72000 (110%) |          |                   |                               |                 |
|            |               |            | 1         |                                         | 17.00 - 18.00 | 84354/72000 (117%) |          |                   |                               |                 |
|            |               |            | 1         |                                         | 18.00 - 19.00 | 81766/72000 (113%) |          |                   |                               |                 |
| 0          |               |            |           |                                         | 19.00 - 20.00 | 33439/72000 (46%)  | 36.1 - A | GV afhentning     |                               |                 |
| 2:00 PM    | 8:00 PM       | 2:00 AM    | 8:00 A    | AM                                      | 20.00 - 21.00 | 44382/72000 (61%)  | 11.4 - A | GV afhentning     |                               |                 |
|            |               | Tid        |           |                                         |               |                    | 11.8 - A | GV afhentning     |                               |                 |
|            |               |            |           |                                         | 21.00 - 22.00 | 41665/72000 (57%)  | 12.7 - A | GV afhentning     |                               |                 |
|            |               | FPY        |           |                                         |               |                    | 8.5 -    |                   |                               |                 |
| 100        |               |            |           | 0.0000000000000000000000000000000000000 | 22.00 - 23.00 | 50400/72000 (70%)  | 5.8 - AG | V afhentning      |                               |                 |
| 100        |               |            |           |                                         |               |                    | 7.0 - AG | V afhentning      |                               |                 |
|            |               |            |           |                                         | 23.00 - 00.00 | 3984/72000 (5%)    |          |                   | 2.6 - Ingen omstilling (grå)  |                 |
| 50         |               |            |           |                                         |               |                    | 45.3 -   | afhentning        |                               |                 |
|            |               |            |           |                                         | 00.00 - 01.00 | 39411/39644 (99%)  |          |                   | 27.0 - Fællespause            |                 |
|            |               |            |           |                                         |               |                    |          |                   | 4.8 - Ingen omstilling (grå)  |                 |
| 0          |               |            |           |                                         | 01.00 - 02.00 | 70731/67163 (105%) |          |                   | 4.0 - Fællespause             |                 |
| 6:00 AM    | 8:00 AM       | 10:00      | AM        | 12:00 PM                                | 02.00 - 03.00 | 31395/51847 (60%)  |          |                   | 16.8 - Fællespause            |                 |
|            |               | Tid        |           |                                         | <u></u>       |                    | 17.8 -   | afhentning        |                               |                 |
|            |               |            |           |                                         | 03.00 - 04.00 | 44958/62440 (72%)  |          |                   | 15.4 - Ingen omstilling (grå) |                 |
| Shift name | Time          | Produced   | Expected  | % Complete                              | Y             |                    |          |                   | 8.0 - Fællespause             |                 |
| Shirthame  | inne          | riouuced   | expected  | 70 complete                             | 04.00 - 05.00 | 44245/61350 (72%)  |          |                   | 8.9 - Fællespause             |                 |
| Aften Hold | 14.00 - 22.00 | 477,453    | 424,800   | 112.4 %                                 |               |                    | 18.7 -   | - Andet           |                               |                 |
| Nathold    | 22.00 - 06.00 | 352.019    | 435,380   | 80.9 %                                  | 05.00 - 06.00 | 68650/72000 (95%)  |          |                   |                               |                 |
| Morgenhold | 06.00 - 09.29 | 152,876    | 185 850   | 823%                                    | 06.00 - 07.00 | 48048/72000 (66%)  | 170      |                   | 7.3 - Maskinelæring           |                 |
| morgennold | 00.00 - 05.29 | 132,070    | 105,050   | 02.0 0                                  | 0700 00 00    | 40000 (2000 (2000) | 17.2 -   | imer - Andet      | A                             |                 |
|            |               | 982,348    | 1,046,030 | 93.9 %                                  | 07.00 - 08.00 | 18929/72000 (26%)  | 12.7     | to the set of the | 2.6 - Maskinelæring           |                 |
|            |               |            |           |                                         |               |                    | 43.7 -   | athentning        |                               |                 |

## Live performance dashboard

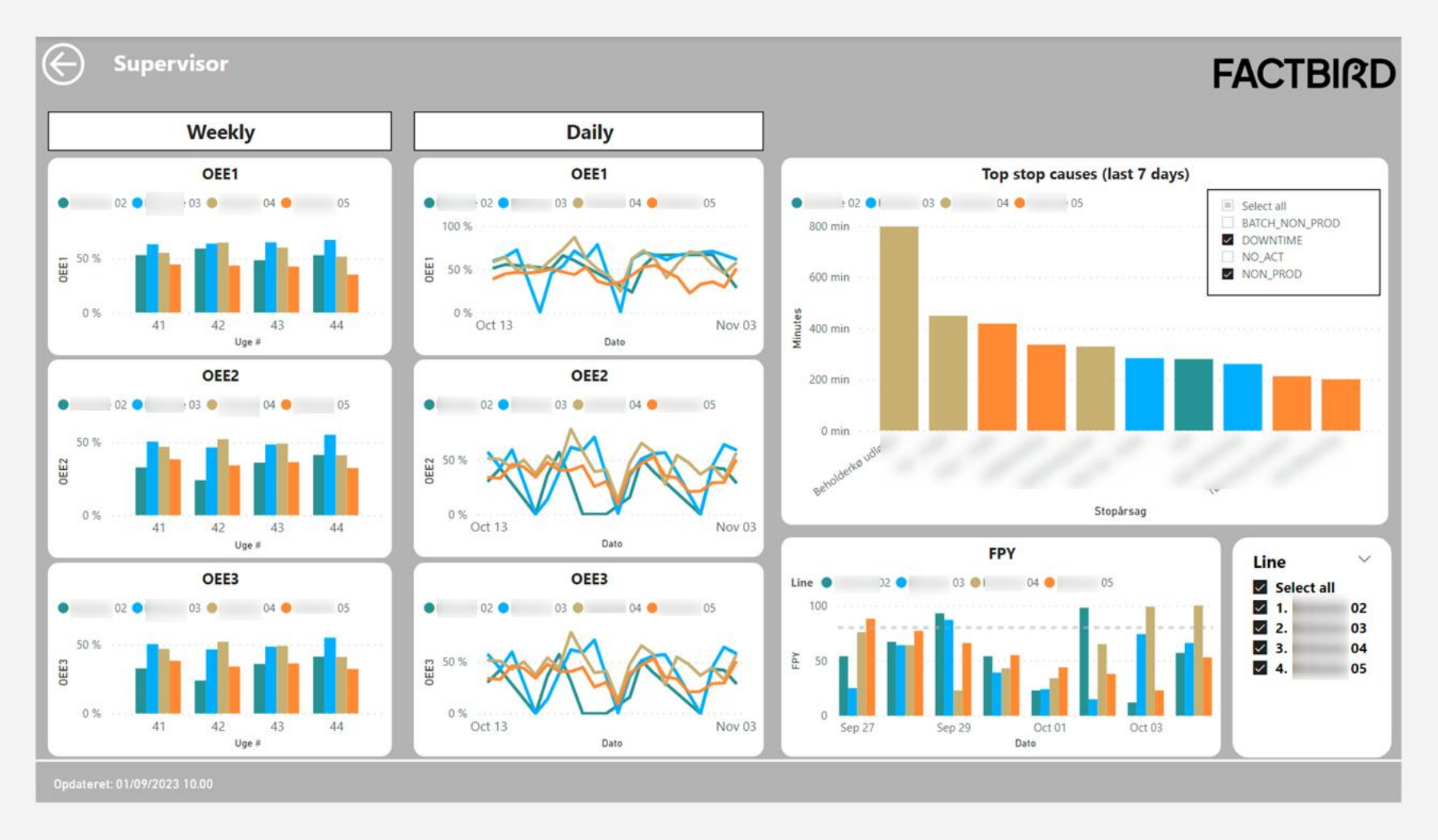

05-10-2023

## Who is emendo digital?

|   | Tools &<br>Applications           | Developing everyday business aapplications, customized for organizations |
|---|-----------------------------------|--------------------------------------------------------------------------|
| N | Data<br>Analytics                 | Generating insights using state-of-the-art data modelling techniques     |
| • | Digital<br>Transformation         | Assisting organisations in aaligning technology with business goals      |
| 0 | Automation &<br>Real-Time Control | Engineering machine-intelligence with autonomous system technologies     |

R

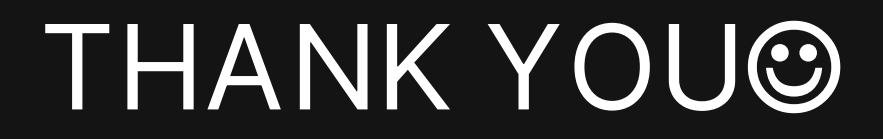

FOR SALES CONTACT

sales@factbird.com

#### FACTBIRD

This presentation contains confidential information intended for the use of the intended recipient only. If you are not the intended recipient, please immediately notify us and delete the presentation. Any use, distribution, or copying of this presentation without the specific permission of Factbird is strictly prohibited.